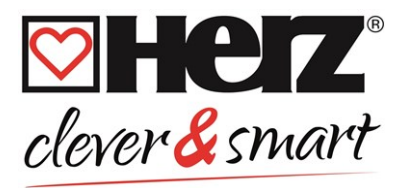

# **HERZ clever&smart Control Box Clima**

Heating circuit controller for surface heating and surface cooling systems

3 F810 12

#### Installation and operating instruction

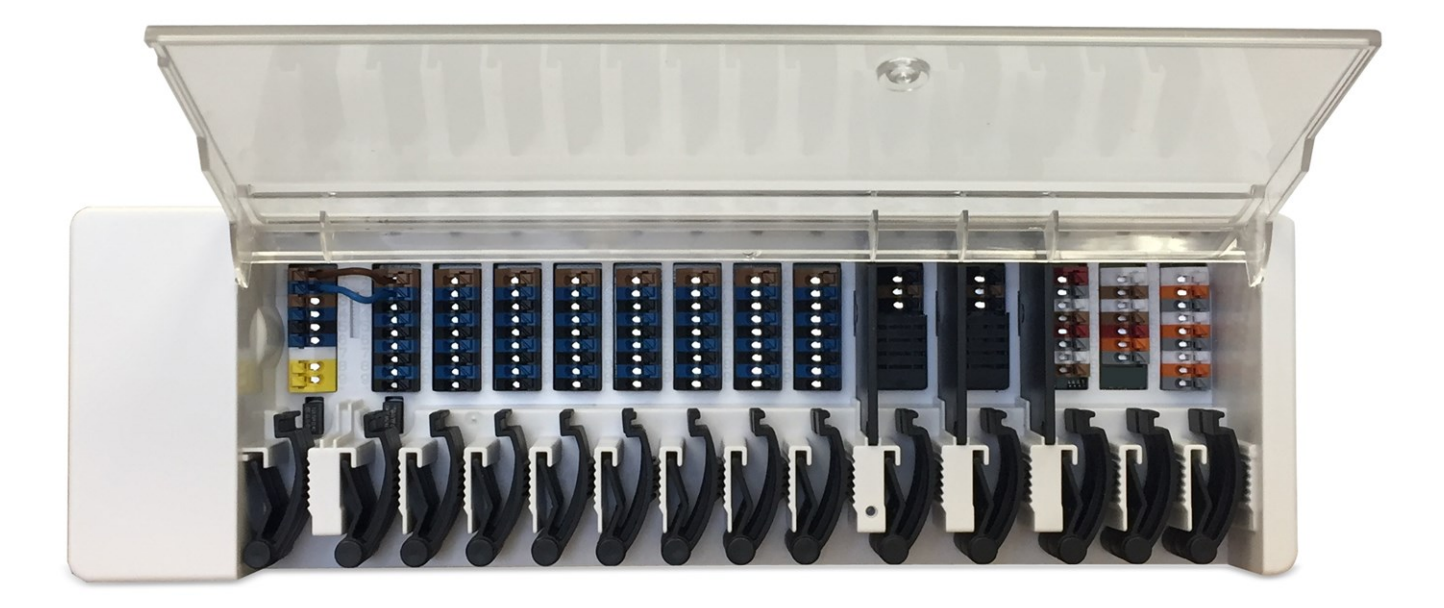

Read carefully before installation, commissioning and operation

# CONTENT

| Safety Instructions                                                                                                    | 3                                                                                                    |
|----------------------------------------------------------------------------------------------------|----------------------------------------------------------------------------------------------------|
| EU-Conformity                                                                                                    | 3                                                                                                    |
| General Instructions                                                                                                    |                                                                                                    |
| Explanation of Symbols                                                                                                    |                                                                                                    |
| Changes to the Unit                                                                                                    |                                                                                                    |
| Warranty and Liability                                                                                                    | 4                                                                                                    |
| Disposal and Pollutants                                                                                                    |                                                                                                    |
| Description UED7 claver8 amout Control Box Clime                                                                                                    | 4                                                                                                    |
| Description HERZ ciever&smart Control Box Clima                                                                                                    |                                                                                                    |
| Description                                                                                                    | 4                                                                                                    |
| Technical Data                                                                                                    |                                                                                                    |
| Scope of Supply                                                                                                    | 6                                                                                                    |
| Installation                                                                                                    |                                                                                                    |
| Wall Installation                                                                                                    | 6                                                                                                    |
| Flectrical Connection                                                                                                    | 7                                                                                                    |
| Electrical Terminals                                                                                                    |                                                                                                    |
| LED status                                                                                                    |                                                                                                    |
| Wiring structures                                                                                                    |                                                                                                    |
| CĂN bus                                                                                                    |                                                                                                    |
| 1-Wire-Bus                                                                                                    |                                                                                                    |
| Connection examples HERZ clever&smart Room Controller                                                                                                    | 11                                                                                                    |
| Connection example single-family house with >8 zones                                                                                                    |                                                                                                    |
| Connection example apartment building                                                                                                    | 13                                                                                                    |
| Connection Examples 1-Wire Sensors                                                                                                    | 14                                                                                                    |
| Connection example HERZ clever&smart LEDcontroller                                                                                                    |                                                                                                    |
| 1-Wire ID overview                                                                                                    |                                                                                                    |
|                                                                                                    |                                                                                                    |
| Setup Wizard                                                                                                    |                                                                                                    |
| Setup Wizard                                                                                                    |                                                                                                    |
| Setup Wizard Operation                                                                                                    |                                                                                                    |
| Setup Wizard Operation Room Overview                                                                                                    |                                                                                                    |
| Setup Wizard Operation Room Overview Operating Mode                                                                                                    |                                                                                                    |
| Setup Wizard Operation Room Overview Operating Mode Menu                                                                                                    |                                                                                                    |
| Setup Wizard Operation Room Overview Operating Mode Menu Set Operation Hours                                                                                                    |                                                                                                    |
| Setup Wizard Operation Room Overview Operating Mode Menu Set Operation Hours Set Operation Hours                                                                                                    |                                                                                                    |
| Setup Wizard Operation Room Overview Operating Mode Menu Set Operation Hours Set Operation Hours Expert Menu                                                                                                    |                                                                                                    |
| Setup Wizard Operation Room Overview Operating Mode Menu Set Operation Hours Set Operation Hours Expert Menu Settings                                                                                                    |                                                                                                    |
| Setup Wizard Operation Room Overview Operating Mode Menu Set Operation Hours Set Operation Hours Expert Menu Settings Devices Devices Devices                                                                                                    | 17<br>18<br>18<br>19<br>19<br>20<br>20<br>20<br>21<br>22<br>23                                                                                     |
| Setup Wizard Operation Room Overview Operating Mode Menu Set Operation Hours Set Operation Hours Expert Menu Settings Devices Rooms Toesesettee (Herridite                                                                                                    | 17<br>18<br>18<br>19<br>19<br>20<br>20<br>20<br>21<br>22<br>23<br>24<br>24<br>25                                                                   |
| Setup Wizard Operation Room Overview Operating Mode Menu Set Operation Hours Set Operation Hours Expert Menu Settings Devices Rooms Temperature / Humidity Event Menu                                                                                                    | 17<br>18<br>18<br>19<br>19<br>20<br>20<br>20<br>20<br>21<br>22<br>23<br>24<br>24<br>25<br>26                                                       |
| Setup Wizard Operation Room Overview Operating Mode Menu Set Operation Hours Set Operation Hours Expert Menu Settings Devices Rooms Temperature / Humidity Functions Room Controller Expert Menu Functions Room Controller Expert Menu                                                                                                    | 17<br>18<br>18<br>19<br>19<br>20<br>20<br>20<br>20<br>21<br>22<br>23<br>24<br>25<br>26<br>26<br>27                                                 |
| Setup Wizard Operation Room Overview Operating Mode Menu Set Operation Hours Set Operation Hours Expert Menu Settings Devices Rooms Temperature / Humidity Functions Room Controller Functions Control Box Zapos                                                                                                    | 17<br>18<br>18<br>19<br>19<br>20<br>20<br>20<br>20<br>20<br>20<br>20<br>20<br>20<br>20<br>20<br>20<br>20                                           |
| Setup Wizard Operation Room Overview Operating Mode Menu Set Operation Hours Set Operation Hours Expert Menu Settings Devices Rooms Temperature / Humidity Functions Room Controller Functions Control Box Zones Example zone setting                                                                                                    | 17<br>18<br>18<br>19<br>19<br>20<br>20<br>20<br>20<br>20<br>20<br>21<br>22<br>23<br>24<br>25<br>26<br>27<br>37<br>38                               |
| Setup Wizard<br>Operation<br>Room Overview<br>Operating Mode<br>Menu<br>Set Operation Hours<br>Set Operation Hours<br>Expert Menu<br>Settings<br>Devices<br>Rooms<br>Temperature / Humidity<br>Functions Room Controller<br>Functions Control Box<br>Zones<br>Example zone setting<br>WiEi                                                                                                    | 17<br>18<br>18<br>19<br>19<br>20<br>20<br>20<br>20<br>21<br>22<br>23<br>24<br>25<br>26<br>27<br>37<br>38<br>38                                     |
| Setup Wizard Operation Room Overview Operating Mode Menu Set Operation Hours Set Operation Hours Expert Menu Settings Devices Rooms Temperature / Humidity Functions Room Controller Functions Control Box Zones Example zone setting WiFi Access Point                                                                                                    | 17<br>18<br>18<br>19<br>19<br>20<br>20<br>20<br>20<br>21<br>22<br>23<br>24<br>25<br>26<br>27<br>37<br>38<br>39<br>41                               |
| Setup Wizard Operation Room Overview Operating Mode Menu Set Operation Hours Set Operation Hours Expert Menu Settings Devices Rooms Temperature / Humidity Functions Room Controller Functions Control Box Zones Example zone setting WiFi Access Point WiFi Sensor                                                                                                    | 17<br>18<br>18<br>19<br>19<br>20<br>20<br>20<br>20<br>20<br>20<br>20<br>20<br>20<br>20<br>20<br>20<br>20                                           |
| Setup Wizard Operation Room Overview Operating Mode Menu Set Operation Hours Set Operation Hours Expert Menu Settings Devices Rooms Temperature / Humidity Functions Room Controller Functions Control Box Zones Example zone setting WiFi Access Point WiFi Sensor Integrating devices without WiFi                                                                                                    | 17<br>18<br>18<br>19<br>19<br>20<br>20<br>20<br>21<br>22<br>23<br>24<br>25<br>26<br>27<br>37<br>38<br>39<br>41<br>41<br>41                         |
| Setup Wizard Operation Room Overview Operating Mode Menu Set Operation Hours Set Operation Hours Expert Menu Settings Devices Rooms Temperature / Humidity Functions Room Controller Functions Room Controller Functions Control Box Zones Example zone setting WiFi Access Point WiFi Sensor Integrating devices without WiFi Service Values                                                                                                    | 17<br>18<br>18<br>19<br>19<br>20<br>20<br>20<br>21<br>22<br>23<br>24<br>25<br>26<br>27<br>37<br>38<br>39<br>41<br>41<br>42<br>43                   |
| Setup Wizard Operation Room Overview Operating Mode Menu Set Operation Hours Set Operation Hours Expert Menu Settings Devices Rooms Temperature / Humidity Functions Room Controller Functions Control Box Zones Example zone setting WiFi Access Point WiFi Sensor Integrating devices without WiFi Service Values Connecting HERZ clever&smart Room Controller WiFi                                                                                                    | 17<br>18<br>18<br>19<br>19<br>20<br>20<br>20<br>21<br>22<br>23<br>24<br>25<br>26<br>27<br>37<br>38<br>39<br>41<br>41<br>42<br>43<br>43             |
| Setup Wizard Operation Room Overview Operating Mode Menu Set Operation Hours Set Operation Hours Expert Menu Settings Devices Rooms Temperature / Humidity Functions Room Controller Functions Control Box Zones Example zone setting WiFi Access Point WiFi Sensor Integrating devices without WiFi Service Values Connecting HERZ clever&smart App to the HERZ clever&smart Room Controller WiFi                                                                                                    | 17<br>18<br>18<br>19<br>19<br>20<br>20<br>20<br>21<br>22<br>23<br>24<br>25<br>26<br>27<br>37<br>38<br>39<br>41<br>41<br>42<br>43<br>43             |
| Setup Wizard         Operation         Room Overview         Operating Mode         Menu         Set Operation Hours         Set Operation Hours         Expert Menu         Settings         Devices         Rooms         Temperature / Humidity         Functions Room Controller         Functions Control Box         Zones         Example zone setting         WiFi         Access Point         WiFi Sensor         Integrating devices without WiFi         Service Values         Connecting HERZ clever&smart App to the HERZ clever&smart Room Controller WiFi | 17<br>18<br>18<br>19<br>19<br>20<br>20<br>20<br>21<br>22<br>23<br>24<br>25<br>26<br>27<br>37<br>38<br>39<br>41<br>41<br>42<br>43<br>43<br>44       |
| Setup Wizard         Operation         Room Overview         Operating Mode         Menu         Set Operation Hours         Set Operation Hours         Set Operation Hours         Devices         Rooms         Temperature / Humidity         Functions Room Controller         Functions Control Box         Zones         Example zone setting         WiFi         Access Point         WiFi Sensor         Integrating devices without WiFi         Service Values         Connecting HERZ clever&smart App to the HERZ clever&smart Room Controller WiFi          | 17<br>18<br>18<br>19<br>19<br>20<br>20<br>20<br>21<br>22<br>23<br>24<br>25<br>26<br>27<br>37<br>38<br>39<br>41<br>41<br>42<br>43<br>43<br>44<br>45 |

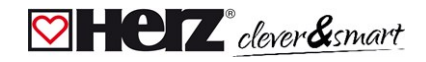

#### **Safety Instructions**

#### 🗹 EU-Conformity

By affixing the CE mark to the unit the manufacturer declares that the HERZ clever&smart Control Box Clima conforms to the following relevant safety regulations

- EU low voltage directive 2014/35/EU
- EU electromagnetic compatibility directive 2014/30/EU
- EU RoHS Directive 2011/65/EU
- EU WEEE Directive 2012/19/EU (Reg.nr. DE 23479719)

conforms. Conformity has been verified and the corresponding documentation and the EU declaration of conformity are kept on file by the manufacturer.

#### General Instructions

#### Please read carefully!

These installation and operating instructions contain basic instructions and important information regarding safety, installation, commissioning, maintenance and the optimal use of the unit. Therefore these instructions must be read and understood completely by the installation technician/specialist and by the system user before installation, commissioning and operation of the unit.

This unit is a universal heating and individual room controller for surface heating and cooling systems and similar applications. Install the unit only in dry areas and under the ambient conditions described in "Specifications".

The valid accident prevention regulations, VDE regulations, the regulations of the local power utility, the applicable DIN-EN standards and the installation and operating instruction of the additional system components must also be observed.

Under no circumstances does the unit replace any safety devices to be provided by the customer!

Installation, electrical connection, commissioning and maintenance of the device may only be carried out by an appropriately trained specialist. Users: Make sure that the specialist gives you detailed information on the function and operation of the unit. Always keep these instructions in the vicinity of the unit.

The manufacturer does not take over any liability for damage caused through improper usage or non-compliance of this manual!

#### Explanation of Symbols

Failure to observe these instructions may result in life-threatening effects due to electrical voltage.

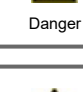

Danger

14

Failure to observe these instructions can result in serious damage to health such as scalding or life-threatening injuries.

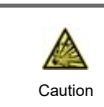

Failure to observe these instructions can result in destruction of the unit or the system, or environmental damage.

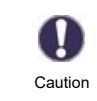

Information which is especially importation for the function and optimal use of the unit and the system.

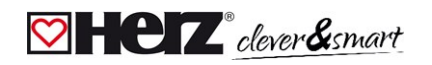

#### 💟 Changes to the Unit

- Changes, additions to or conversion of the unit are not permitted without written permission from the manufacturer.
- It is likewise forbidden to install additional components that have not been tested together with the unit.
- If it becomes clear that safe operation of the unit is no longer possible, for example because of damage to the housing, turn the Unit off immediately.
- Any parts of the unit or accessories that are not in perfect condition must be exchanged immediately.
- Use only original spare parts and accessories from the manufacturer.
- Markings made on the unit at the factory must not be altered, removed or made illegible.
- Only the settings described in these instructions may be set using the Unit.

Changes to the unit can compromise the safety and function of the unit or the entire system.

#### Warranty and Liability

The unit has been manufactured and tested with regard to high quality and safety requirements. The unit is subject to the statutory guarantee period of two years from the date of sale. The warranty and liability shall not include, however, any injury to persons or material damage that is attributable to one or more of the following causes:

- Failure to observe these installation and operating instructions.
- Improper installation, commissioning, maintenance and operation.
- Improperly executed repairs.
- Unauthorised structural changes to the unit.
- Use of the device for other than its intended purpose.
- Operation above or below the limit values listed in the ,Specifi cations' section.
- Force majeure.

#### Disposal and Pollutants

The unit conforms to the European RoHS 2011/65/EU for the restriction of the use of certain hazardous substances in electrical and electronic equipment.

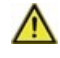

Under no circumstances may the device be disposed of with the normal household waste. Dispose of the unit only at appropriate collection points or ship it back to the seller or manufacturer.

### **Description HERZ clever&smart Control Box Clima**

#### Description

The HERZ clever&smart Control Box Clima is a universal heating and individual room controller for surface heating and surface cooling systems. In combination with HERZ clever&smart Room Controller, HERZ clever&smart Room Sensor or HERZ clever&smart LEDcontroller this enables efficient use and function control of your surface heating and cooling with intuitive operation. The inputs and outputs can be HERZ clever&smart Room Controller Clima freely assigned, so that different heating and cooling systems can be implemented.

Important characteristics of the HERZ clever&smart Control Box Clima:

- Control of 8 heating and cooling zones with 1 4 actuators
- Measurement of room temperature and humidity in conjunction with HERZ clever&smart Room Controller, HERZ clever&smart LEDcontroller or HERZ clever&smart Room Sensor
- Optional: Weather compensated via outdoor temperature sensor
- Optional: Dew point dependent via room humidity measurement
- Optional: Control of the heating circuit pump and the mixer (PWM or 0-10 V) possible
- 2 separate CAN bus interfaces for building network and private floor or apartment network
- Connectable with other HERZ products via CAN-Bus
- Control of mixers, valves and energy generators via 0-10 V / PWM
- 2 additional floating changeover contacts (terminals J and K) for flexible assignment
- Innovative strain relief and coloured terminal strip
- Up to 20 1-Wire temperature sensors can be connected (incl. a maximum of 8 LEDcontrollers)

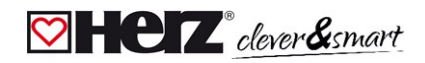

#### 💟 Technical Data

| Model                                 | HERZ clever&smart<br>Control Box Clima | Heating circuit controller for surface heating and surface cooling systems                                                                                                    |
|---------------------------------------|----------------------------------------|----------------------------------------------------------------------------------------------------|
| Temperature controller<br>class (ErP) | 8                                      |                                                                                                    |
| Energy efficiency (ErP)               | 5 %                                    |                                                                                                    |
| Standby loss                          | 0,5 W                                  |                                                                                                    |
| Request type invertible heat pump     | "On /off" and/or "modul                | lating"                                                                                                    |
| Electrical specifications:            |                                        |                                                                                                    |
| Power Supply                          |                                        | 230 VAC (+/- 5 %), 50-60 Hz                                                                                                    |
| Power consumption /                   |                                        | 0.5 - 2.5 W/ 0,5 W                                                                                                    |
| standby                               |                                        |                                                                                                    |
| Internal fuse 1                       | 1                                      | (Pos A, left) 2 A slow blow 250 V Fuse protection for terminal area A and electronics                                                                                                    |
| Internal fuse 2                       | 1                                      | (Pos B, right) 4 A slow blow 250 V Fuse protection for terminal area B - I                                                                                                    |
| Protection Class                      |                                        | IP 20                                                                                                    |
| Protection class / overvoltag         | e category                             | 11/11                                                                                                    |
| Inputs                                | Quantity                               | Measuring range / design                                                                                                    |
| 1-Wire temperature sensor             | < 20 pieces (incl. max.                | - 55 °C 125 °C (3 pole version)                                                                                                    |
| powered, 3-wire system                | 8 LEDcontrollers)                      |                                                                                                    |
| PWM inputs                            | 2 (N2, N5)                             |                                                                                                    |
| Outputs                               |                                        |                                                                                                    |
| Switching relay outputs               | 11                                     |                                                                                                    |
| Relay heat pump                       | 1                                      | 230 VAC, 4 A, (AC1 920 VA, AC3 185W)                                                                                                    |
| Relay actuator                        | 8                                      | 230 VAC, 4 A, (AC1 920 VA, AC3 185W)                                                                                                    |
| Relay additional function             | 2                                      | Potential-free max. 4 A                                                                                                    |
| PWM outputs                           | 3 (N1, N4, N8)                         | for 10 k $\Omega$ working resistance 1 kHz, level 10 V                                                                                                    |
| of which 0-10 V / PWM switchable      | 2 (N1, N4)                             |                                                                                                    |
| + Voltage outputs 24VDC               | 3                                      | Total max. 12 W for external devices e.g. HERZ clever&smart Room Controller or mixer motor                                                                                                    |
| Interface                             |                                        |                                                                                                    |
| Fieldbus                              | 2 x                                    | CAN bus (separate building CAN bus and private CAN bus)                                                                                                    |
| Max. Cable Length                     |                                        |                                                                                                    |
| 1-Wire Sensors                        |                                        | Cable length of the total system 100 m, use suitable twisted pair cable (LIYCY 2 x 2 x $0.75 \text{ mm}^2$ )                                                                                                    |
|                                       |                                        | When using HERZ clever&smart LEDcontroller, ensure sufficient conductor cross-<br>section to avoid impermissible voltage drop, see "Connection example HERZ<br>clever&smart LEDcontroller" on page 15.                                           |
| CAN                                   |                                        | < 3 m; for $\ge$ 3 m, use a shielded twisted pair cable (2 x 2 x 0.22 mm <sup>2</sup> ). Isolate shield-<br>ing and connect it to the protective conductor of <u>only one</u> of the devices. Max. cable<br>length of the complete system 200 m. |
| 0-10 V / PWM                          |                                        | < 3 m                                                                                                    |
| 24 VDC                                |                                        | < 30 m                                                                                                    |
| mechanical relay                      |                                        | < 30 m                                                                                                    |
| Permissible Ambient Cond              | ditions                                |                                                                                                    |
| during operation                      |                                        | 0 °C - 40 °C, max. 85 % rel. humidity at 25 °C                                                                                                    |
| for transport/storage                 |                                        | 0 °C - 60 °C, no moisture condensation permitted                                                                                                    |
| Other Specifications and I            | Dimensions                             |                                                                                                    |
| Housing Design                        |                                        | multi-part ABS                                                                                                    |
| Installation Methods                  |                                        | DIN rail mounting or wall mounting on DIN rail                                                                                                    |
| Overall dimensions                    |                                        | 95 mm x 303 mm x 57 mm                                                                                                    |
| Light diode                           |                                        | 14 x LED green                                                                                                    |
| Real Time Clock                       |                                        | RTC with 24 hour power reserve                                                                                                    |
| Operation                             |                                        | via HERZ clever&smart Room Controller Clima                                                                                                    |

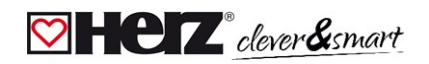

#### Scope of Supply

- Heating circuit controller for surface heating and surface cooling systems HERZ clever&smart Control Box Clima
- 2 spare fuses, 1x 2 AT, 1x 4 AT
- Additional separation wall for use of non-230 VAC actuators
- DIN rail H= 35 mm L= 280 mm 2 screws 3.5 x 35 mm and 2 dowels S6
- HERZ clever&smart Control Box Clima installation and operating instructions

#### Installation

#### Wall Installation

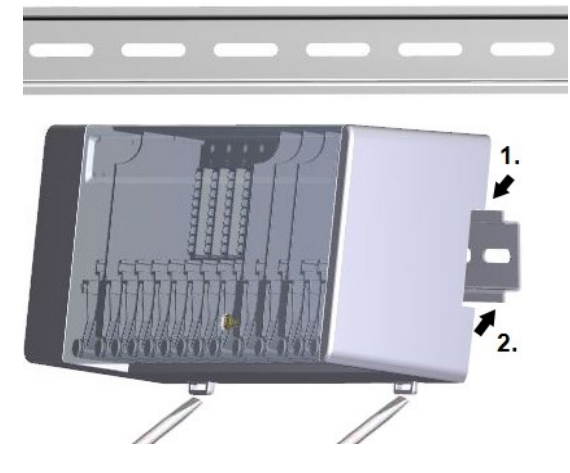

#### Separation walls and cover

Fix the DIN rail horizontally to the wall using screws.

#### Installation

1. Place the HERZ clever&smart Control Box Clima on the upper edge of the DIN rail with the locking catch on top.

2 Engage the device by pressing it down. Ensure that the locking catches engage completely and that the device is firmly seated on the rail.

#### Disassembly

Remove the HERZ clever&smart Control Box Clima from the DIN rail by insert-ing two screwdrivers into the eyelets and pulling them downwards.

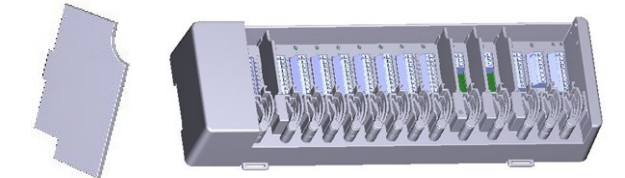

The separation walls and the cover can be removed for easier connection of the cables. They must then be reinstalled in order to safely separate areas carrying mains voltage from areas carrying low voltages.

Open the cover (90° degree) and then pull it out of the side of the attachment.

Heating zones with e.g. 24 VAC actuators (separation wall)

If the terminal blocks (B-I) are to be supplied with a voltage other than the mains voltage, proceed as follows:

- Remove existing bridges A1 B1 and A2 B2
- It is absolutely necessary to insert a separating wall between A B.
- Connect the power supply to B1 (L) and B2 (N).
- Observe max. switching power of relay and fuse (4 AT)

#### Heating zones with 230 VAC actuators (bridge)

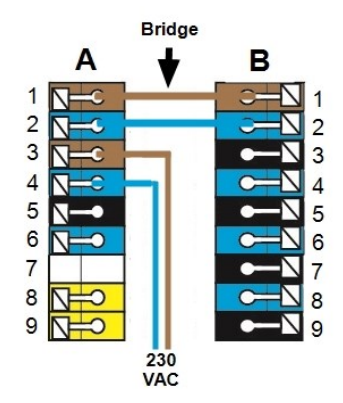

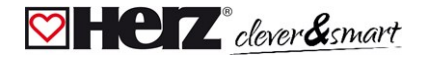

#### Electrical Connection

A

Low-voltage cables, such as temperature sensor cables, must be laid separately from mains voltage cables.

Before working on the unit, switch off the power supply and secure it against being switched on again! Check that there is no power flowing! Electrical connections may only be made by a specialist and in compliance with the applicable regulations. The unit may not be put into operation if there is visible damage to the housing, e.g. cracks.

An all-pole disconnecting device, e.g. heating emergency switch, must be provided on site in the power supply of the controller.

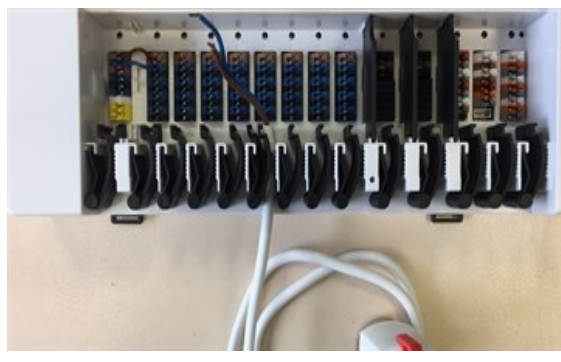

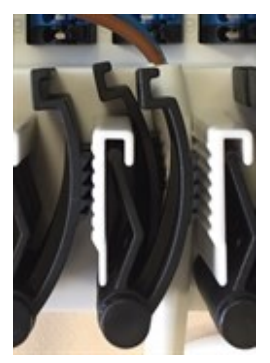

The strain reliefs are suitable for flexible cables with a cable sheath diameter of 5 mm to 8 mm, primarily using the lower strain relief (as shown). The cables must be checked for firm placement. Solid, thicker and thinner cables must always be laid firmly and must be fixed on the installation side.

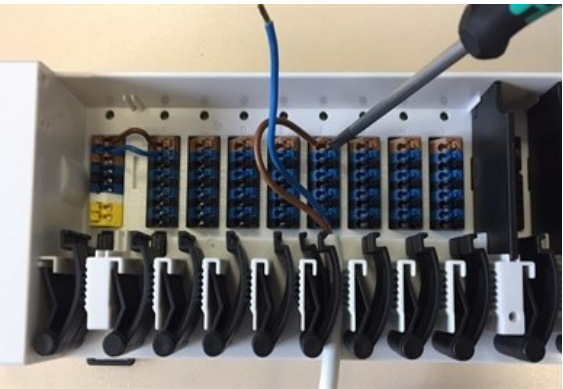

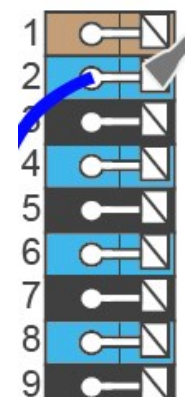

Massive wires or cables with special wire end sleeves can simply be pressed into the terminals. For other wires, the trowel must first be **completely pressed on** with a screwdriver as shown.

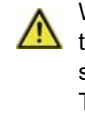

Wire ferrules made of brass can be difficult to clamp due to their asymmetric crimping shape. In this case, remove the wire ferrule. The plug-in terminals are also suitable for flexible cables.

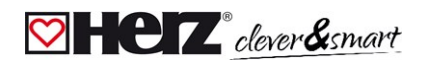

#### 🗹 Electrical Terminals

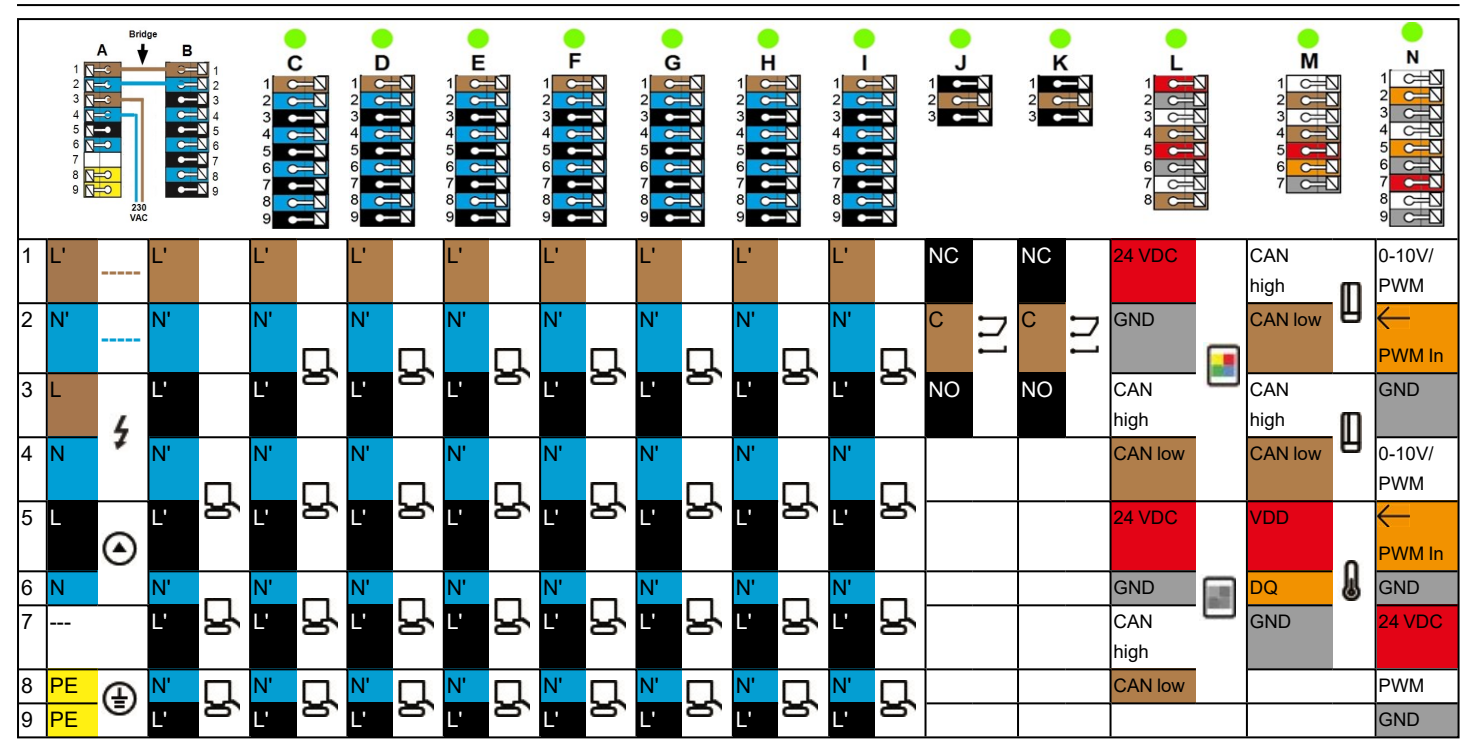

**Example Wiring of Terminal Blocks** 

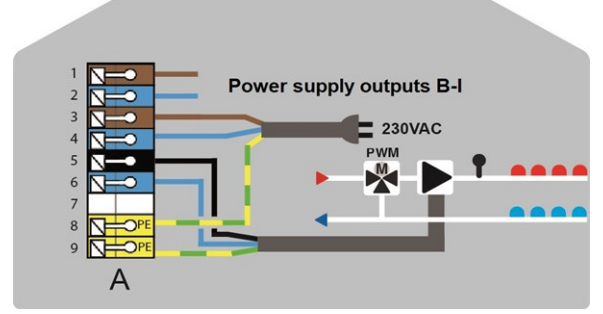

Mains connection heating circuit pump

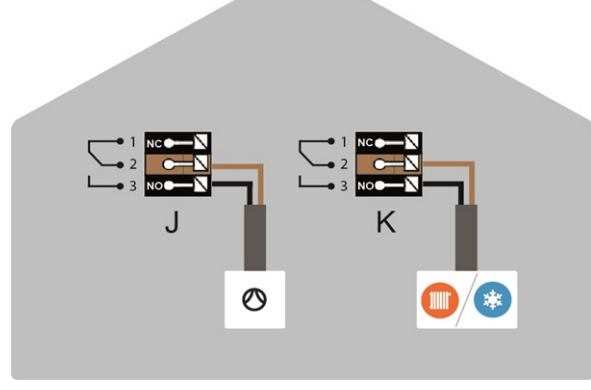

Potential-free switching contacts for additional functions

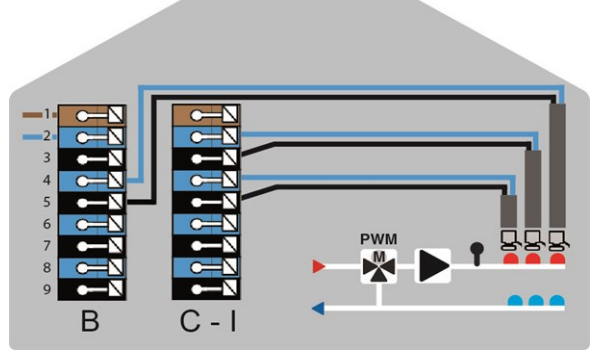

Actuators for the heating zones HERZ clever&smart Room Controller in the **private CAN bus** 

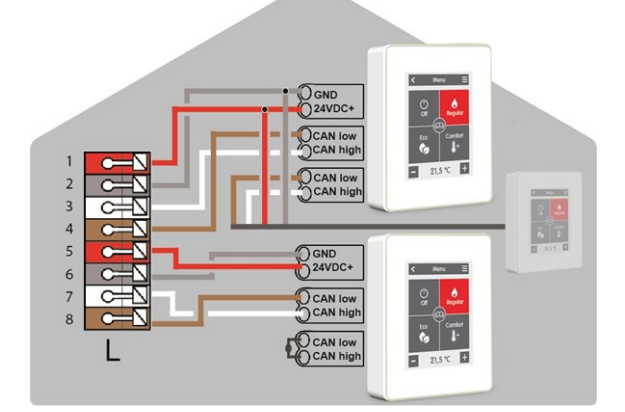

#### **Private CAN bus**

For linking devices within a housing unit, such as a single-family house or a flat. Shares all information with all devices in the same network, including room names, setpoint temperatures, absences, etc.

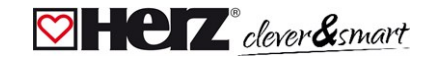

#### HERZ clever&smart Control Box Clima

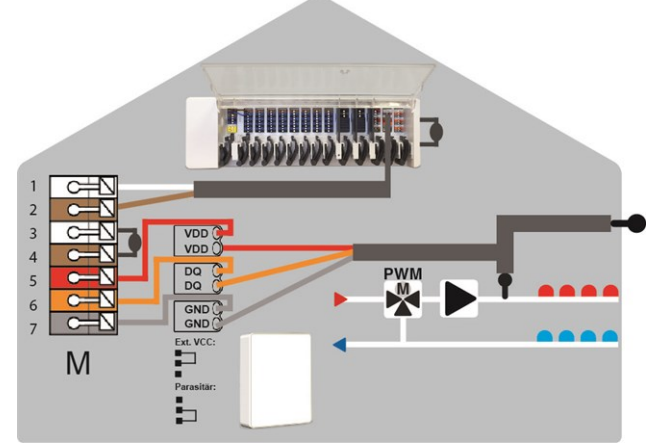

Building CAN bus and 1-Wire sensors

#### **Building CAN bus**

For linking devices across several units, such as flats, offices or hotel rooms. Only shares information relevant for optimising the overall system:

- Outdoor temperature
- Energy demand
- Flow temperature
- Season (heating / cooling)

#### 💟 LED status

| LED A     | Lights up if mains voltage is present and relay A is switched                                                                                                    |
|-----------|----------------------------------------------------------------------------------------------------|
| LED B - K | Lights up if relay B - K are switched.                                                                                                    |
| LED L     | Flashes if the private CAN bus is active.<br>Flashes at 1 Hz (60 x / minute) if there is an error in the private CAN bus.                                                                                                    |
| LED M     | Lights up when the building CAN bus and the 1-wire bus are active.<br>Flashes at 1 Hz (60 x / minute) if there is an error in the building CAN bus.<br>Flashes at 3 Hz (180 x / minute) if there is an error in the 1-wire connection. <b>EXCEPTION</b> : If the building CAN bus<br>remains unused, a flashing (1 Hz (60 x / minute)) of LED M is normal and does <b>NOT</b> mean that there is a error. |
| LED N     | Lights up if outputs V1, V2 or V3 are active.                                                                                                    |

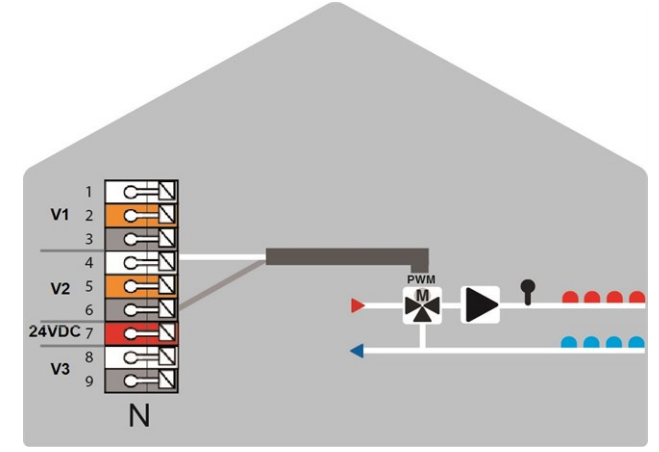

0-10 V /PWM outputs for additional functions

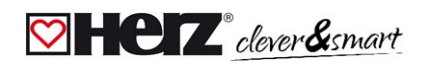

# 🖾 Wiring structures

| CAN bus     |                |                                                                                                    |
|-------------|----------------|----------------------------------------------------------------------------------------------------|
| Description | Implementation | Admissibility                                                                                                    |
| Line        |                | Yes, optimal installation with maximum range.                                                                                    |
| Tree        |                | No                                                                                                    |
| Star        | *              | No                                                                                                    |
| 1-Wire-Bus  |                | Admissibility                                                                                                    |
| Line        |                | Yes, optimal installation with maximum range.                                                                                    |
| Tree        |                | Possible without guarantee for <b>small systems</b> with short line lengths and few network participants. Keep stub lines short. |
| Star        | *              | Not recommended                                                                                                    |

#### Connection examples HERZ clever&smart Room Controller

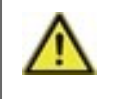

Do not combine devices designed for heating only (HERZ clever&smart Room Controller/HERZ clever&smart Control Box Clima) with devices designed for heating **and** cooling (HERZ clever&smart Room Controller Clima/HERZ clever&smart Control Box Clima).

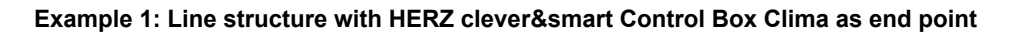

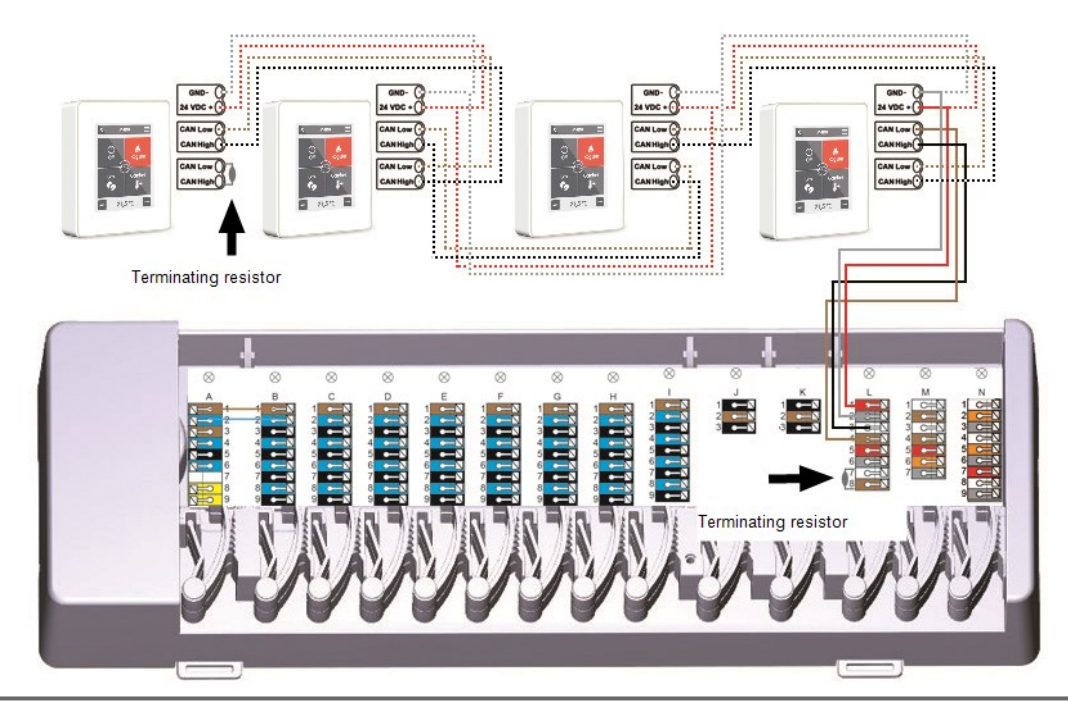

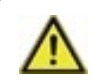

A 120 Ohm terminating resistor must be set between the CAN Low and CAN High connections on the first and last device in the CAN network.

#### Example 2: Line structure with HERZ clever&smart Control Box Clima in the middle

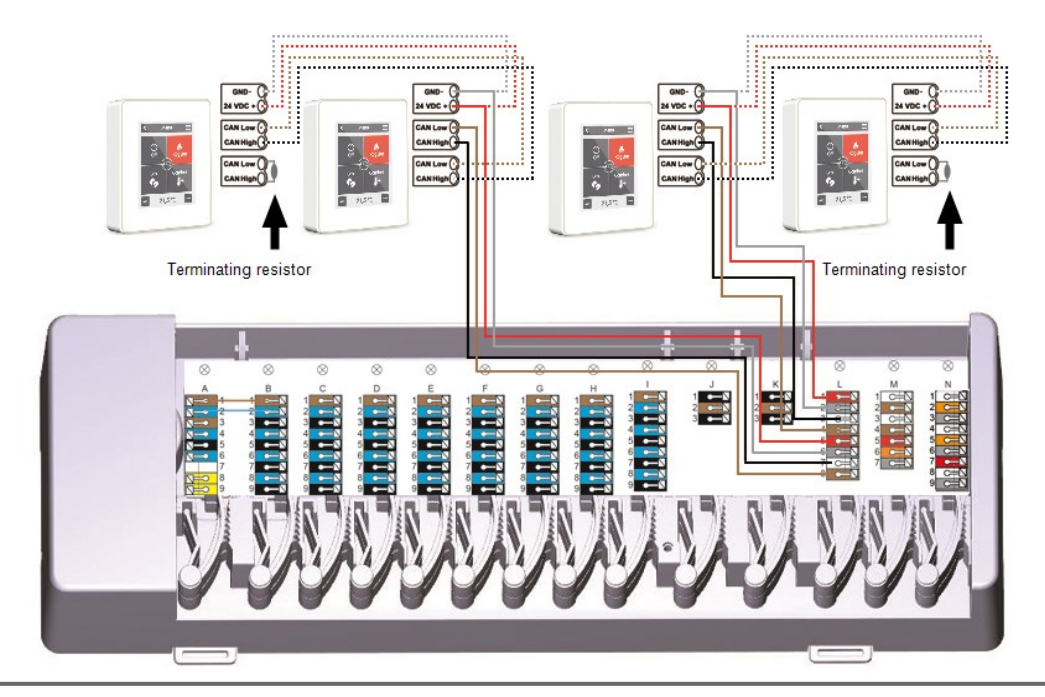

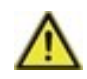

A 120 Ohm terminating resistor must be set between the CAN Low and CAN High connections on the first and last device in the CAN network.

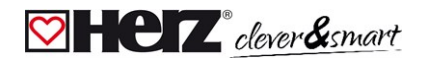

#### ☑ Connection example single-family house with >8 zones

#### Example:

Line structure with several HERZ clever&smart Control Box Clima via the private CAN bus (e.g. within a residential unit).

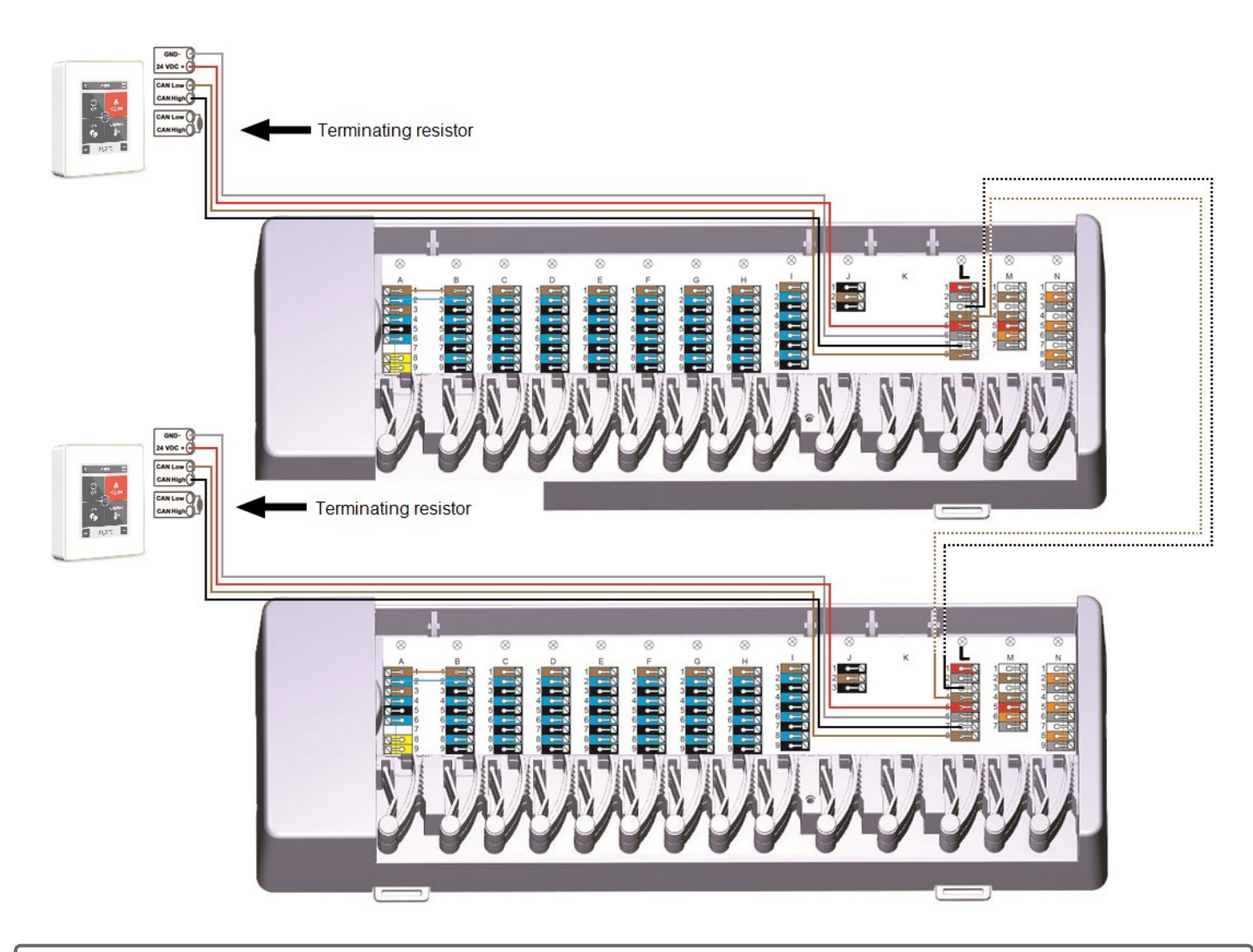

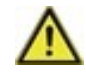

A 120 Ohm terminating resistor must be set between the CAN Low and CAN High connections on the first and last device in the CAN network.

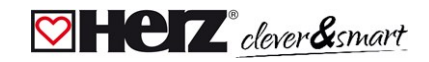

#### Connection example apartment building

#### Example:

Line structure with several HERZ clever&smart Control Box Clima via the building CAN bus (e.g. across several residential or commercial units).

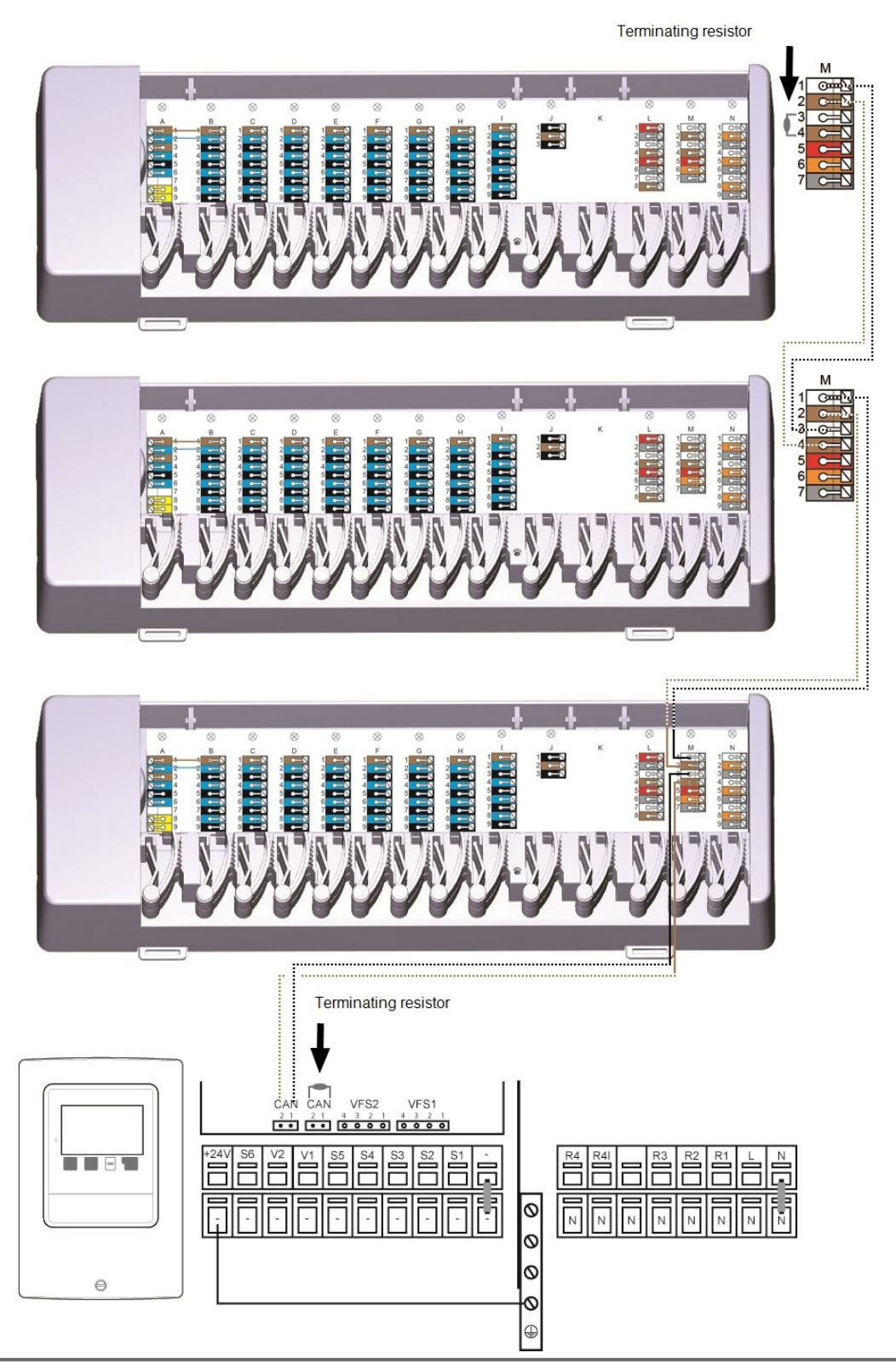

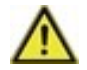

Use **building CAN bus** on **terminal block M** so that no private data such as room temperatures or holiday mode are shared across flats.

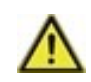

A 120 Ohm terminating resistor must be set between the CAN Low and CAN High connections on the first and last device in the CAN network.

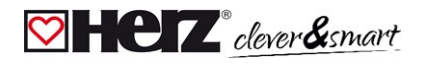

#### ☑ Connection Examples 1-Wire Sensors

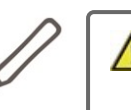

When connecting the 1-Wire sensors, please record the 16-digit 1-Wire ID and the location of the sensor for later commissioning of the system! The 1-Wire ID can be found in the device housing and in the device menu under: Devices -> HERZ clever&smart Control Box Clima -> Resources -> 1-Wire Sensor.

#### Example 1:

Line. The installation leads from one sensor to the next. A twisted pair cable is to be used for the connection line

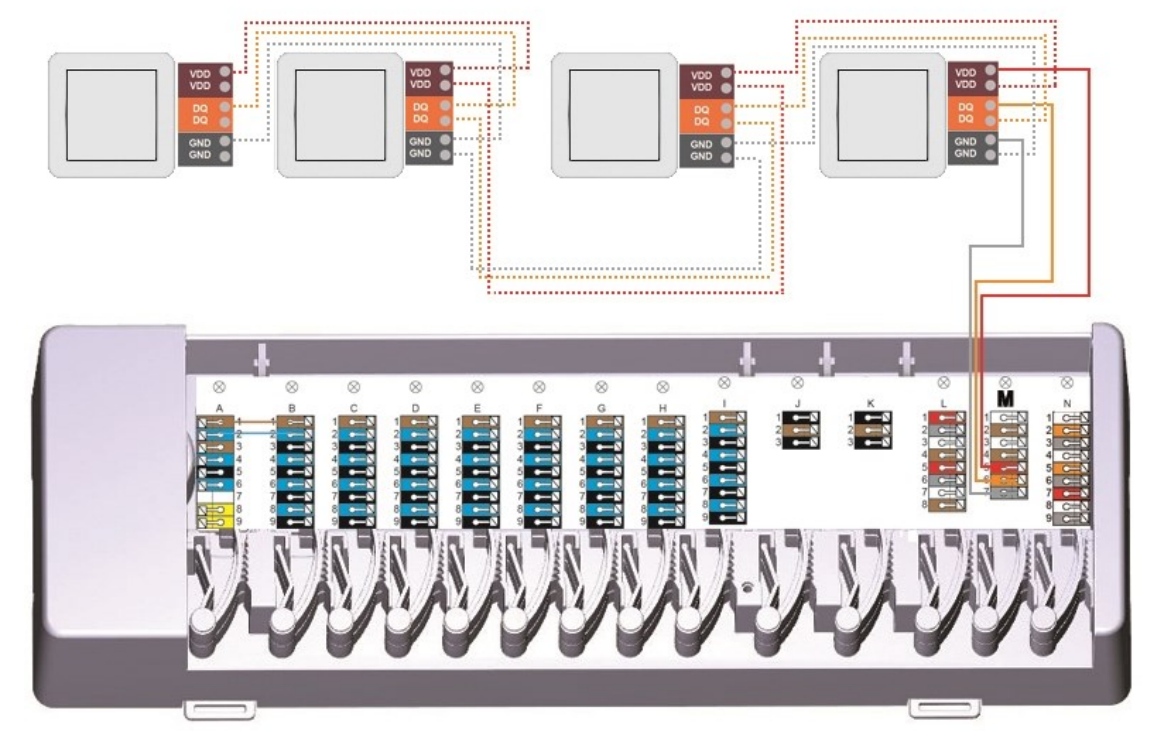

#### Example 2:

Tree structure. A twisted pair cable is to be used for the connection line

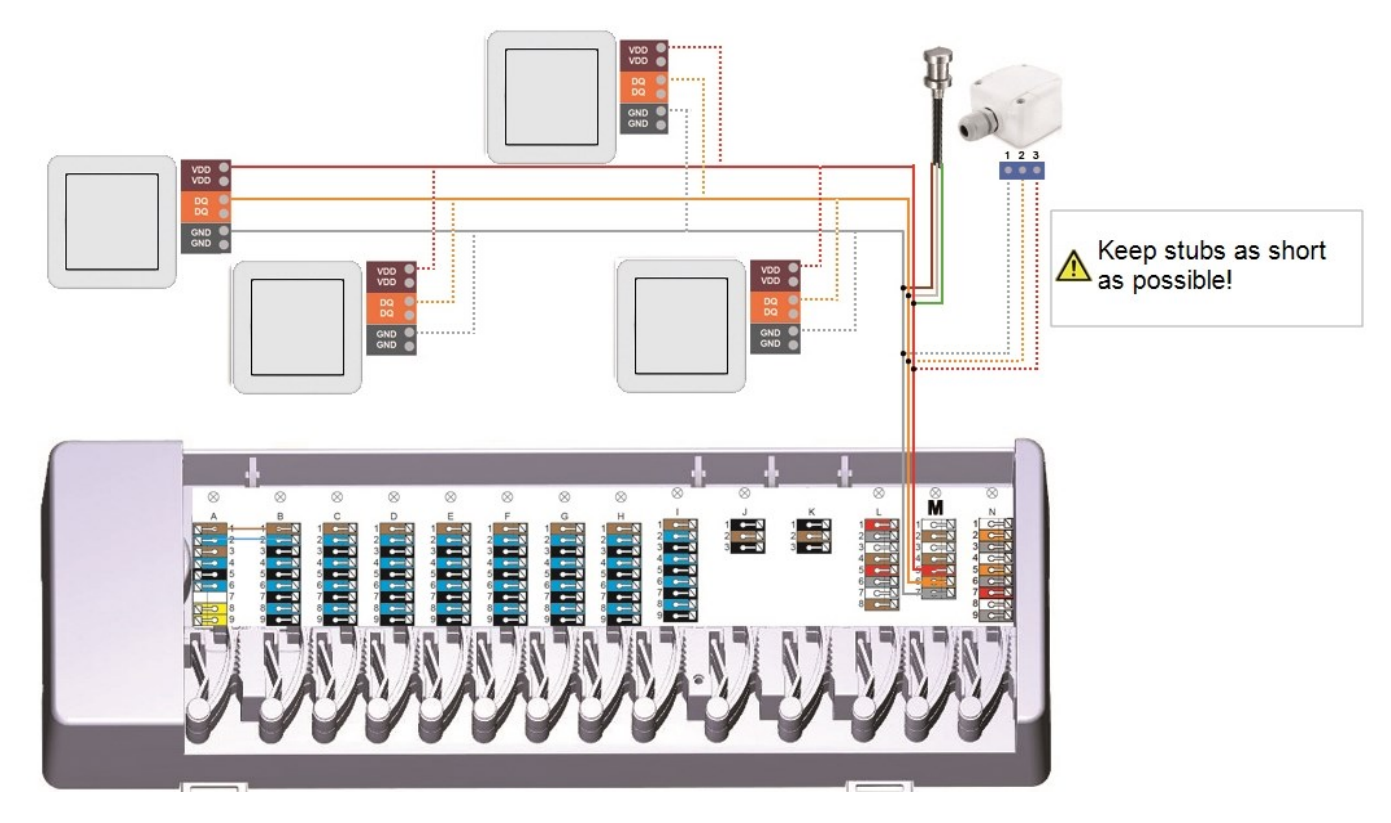

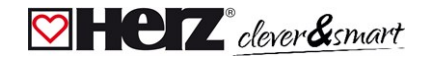

#### ☑ Connection example HERZ clever&smart LEDcontroller

Example line: The installation leads from one sensor to the next. A twisted pair cable must be used for the connecting cable.

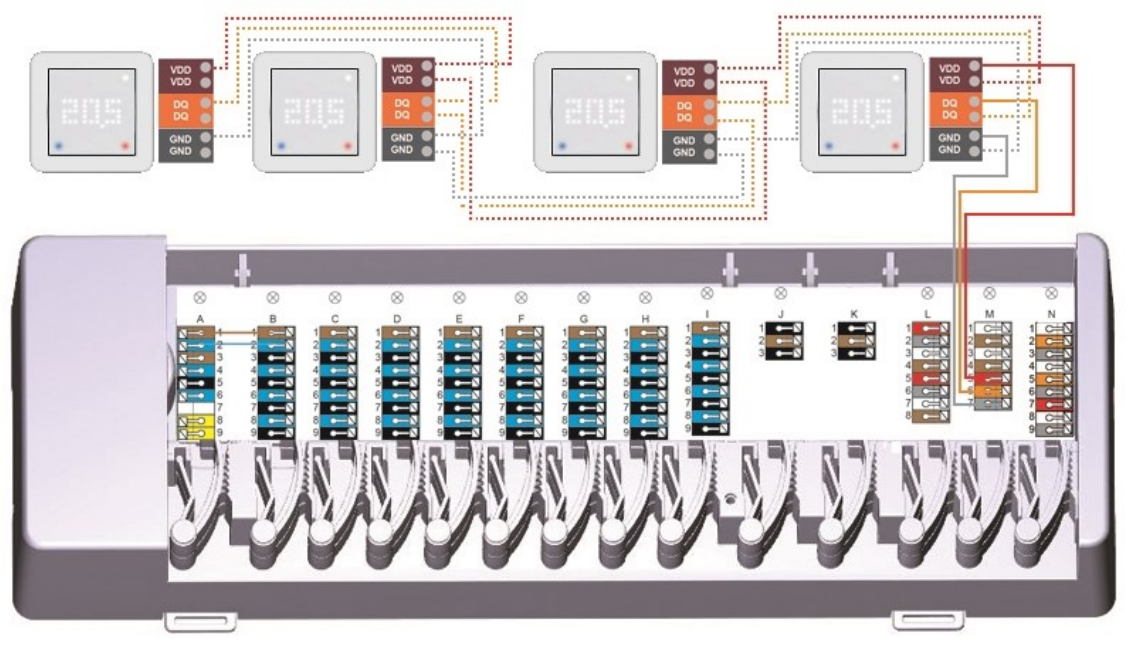

The 1-Wire system must be realised with 3 wires (5 VDC, DQ, GND). The total cable length can thus be up to 100 m. Use a suitable twisted pair cable and ensure sufficient conductor cross-section, e.g. LIYCY  $2 \times 2 \times 0.75 \text{ mm}^2$ , to avoid impermissible voltage drop at the HERZ clever&smart LEDcontroller below Umin = 4.5 VDC.

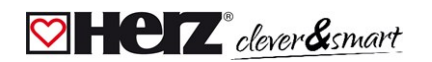

#### ☑ 1-Wire ID overview

HERZ clever&smart Room Sensor can be assigned to rooms in two ways:

1. by means of the "Touch-To-Assign" function (T2A)

A detailed description of this assignment procedure is enclosed with the respective unit.

2. By assigning the HERZ clever&smart Room Sensor via the 1-wire ID (16-digit hexadecimal number) If this method is selected, it is helpful to note the 1-wire ID of the HERZ clever&smart Room Sensors in connection with the room in which the respective sensor was installed for later assignment within the scope of the system configuration.

The 1-Wire ID can be found inside the sensor on the type plate (1) and on the supplied sticker (2). We recommend placing the sticker in the following table.

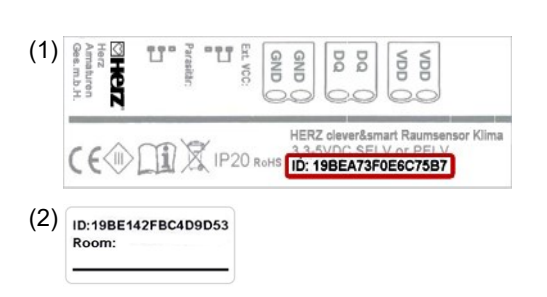

| HERZ clever&smart LEDcontroller                                        |                                                            |
|------------------------------------------------------------------------|------------------------------------------------------------|
| HERZ clever&smart Room Sensor Clima                                    |                                                            |
| HERZ clever&smart Contact Sensor<br>HERZ clever&smart Immersion Sensor | S2018<br>Enr 22005 Dec 170A00005C<br>ete GNOroum VDD=green |
| HERZ clever&smart Outdoor Sensor                                       |                                                            |

|         | Location | 1-Wire ID        |    | Location | 1-Wire ID |
|---------|----------|------------------|----|----------|-----------|
| Example | Bathroom | 1053f67c0308009e | 11 |          |           |
| 1       |          |                  | 12 |          |           |
| 2       |          |                  | 13 |          |           |
| 3       |          |                  | 14 |          |           |
| 4       |          |                  | 15 |          |           |
| 5       |          |                  | 16 |          |           |

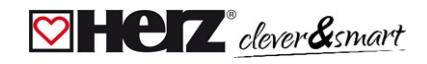

| 6  | 12 | 17 |  |
|----|----|----|--|
| 7  | 18 | 8  |  |
| 8  | 1  | 9  |  |
| 9  | 20 | 20 |  |
| 10 | 2  | 21 |  |

#### **Setup Wizard**

The setup wizard in the HERZ clever&smart Room Controller starts automatically when the device is commissioned for the first time and guides you through the necessary basic settings in the correct sequence. Press the arrow keys in the upper right/left corner to return to the next or previous setting.

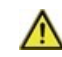

Commissioning must also be completed on all other HERZ clever&smart Room Controller in the network.

The HERZ clever&smart Control Box Clima is usually configured using a HERZ clever&smart Room Controller. If the "configurator" of the HERZ clever&smart Control Box Heating is a HERZ clever&smart Room Controller WiFi with an existing internet connection, a configuration can also be continued or changed using the HERZ clever&smart App.

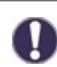

The setup wizard is restarted via the "Factory settings" menu item.

# Operation

To parameterise the HERZ clever&smart Control Box Clima, you need at least one HERZ clever&smart Room Controller. This is connected to the HERZ clever&smart Control Box Clima via the private CAN bus as described above (see "Electrical Connection" on page 7).

#### 🖾 Room Overview

After activating the start screen, displays the room temperature and humidity of the configured rooms and, if a 1-wire outdoor temperature sensor is connected, also its temperature.

# Room icon

Selecting a room icon takes you to the room temperature settings.

# **Multiroom selection**

By dragging your finger vertically across several rooms, you can change the operating mode in all rooms at the same time.

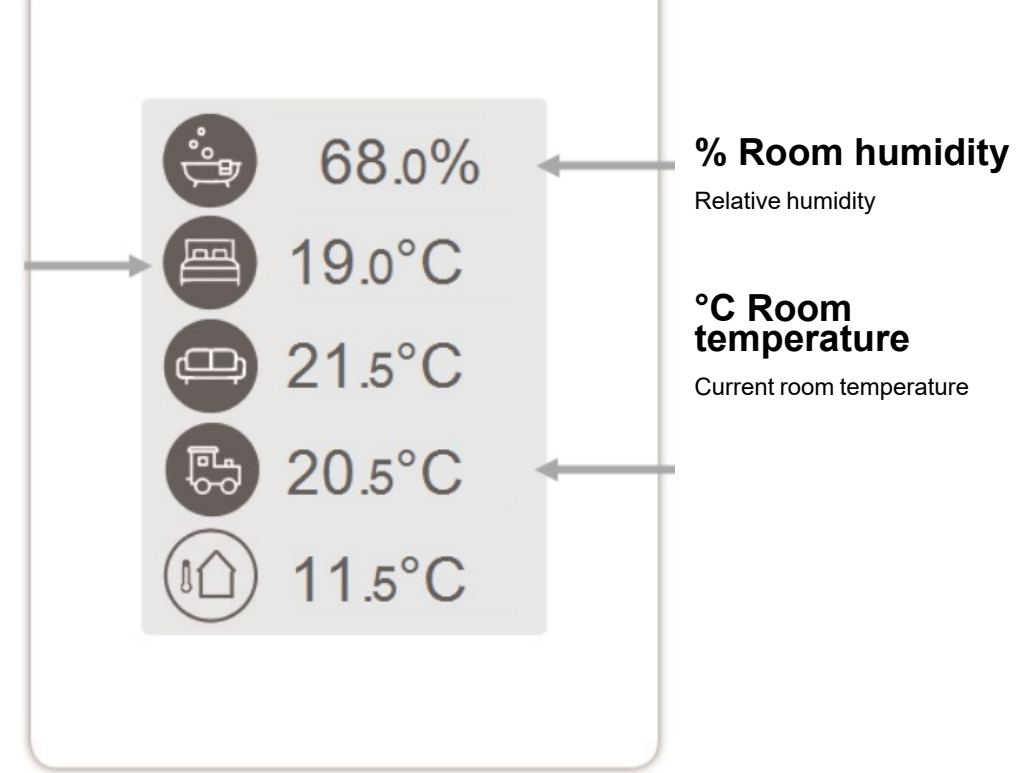

#### Operating Mode

Overview > **Operating Mode** 

# **Back/ Forward**

Navigation back to overview

Room Display of the selected room

#### Reference temperature

Setting the setpoint temperature for the active operating mode in the displayed room

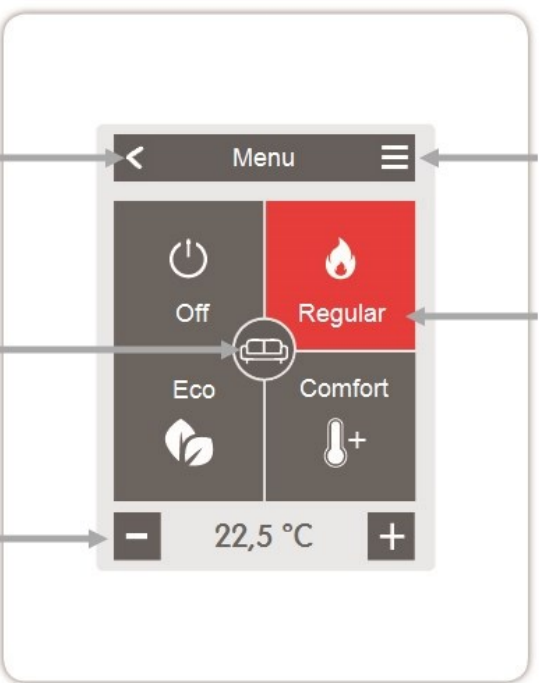

#### Menu Navigation to the main menu

# **Operating Modes**

The operating mode shown in colour is currently active and can be changed by selecting another mode. Manually selected modes remain active until the next change of mode by the timer program. A background frost protection function remains active in the "off" mode.

#### 💟 Menu

modes

Holiday

longer absence

Overview > Operating Mode > **Menu** 

Heating / Cooling

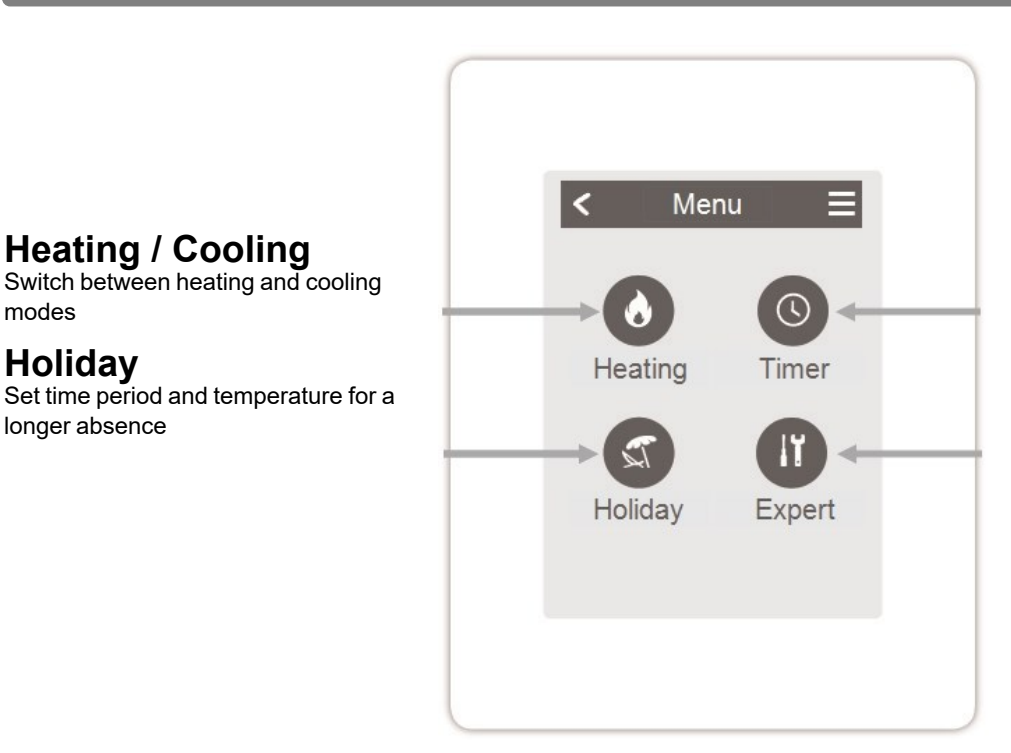

#### Timer

Setting of individual heating or cooling times for each day of the week with copy function for subsequent days

19

#### Expert

Further settings for the specialist

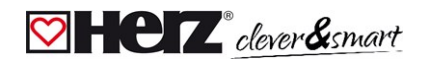

#### Set Operation Hours

#### Overview > Operating Mode > Menu > **Timer**

Setting of individual heating and cooling times for the selected room.

Separate times are set for the heating and cooling modes. To do this, first switch to the heating mode and define the corresponding times for this operating mode under Main menu > Timer. Then change to the cooling mode and define the corresponding times for this operating mode under Main menu > Timer.

#### **Operating Modes**

Selection of the operating mode to select individual heating or cooling sections.

#### Clock

Time table of the selection in periods of 30 minutes increments. Touch individual segments, or drag your finger over complete time intervals to colour them according to the selected operation mode.

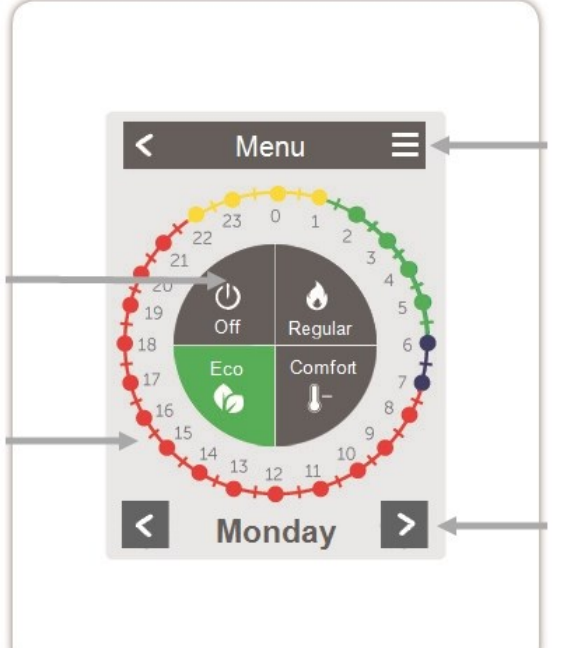

#### Menu

Opens the copy function. The function allows you to copy the heating and cooling times to the following day, to Monday -Friday or to Monday - Sunday.

#### **Back / Next**

Weekday Selection of the day of the week to be set

### Set Operation Hours

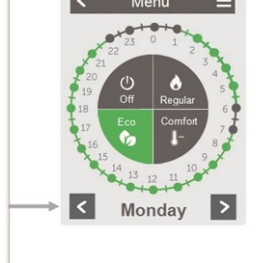

#### Step 2

Select the desired mode (Normal, Comfort, Eco or Off) and then move your index finger over the desired time period. The selected period changes colour to the colour of the selected operating mode after selection. Set the times of the other operating modes in the same way.

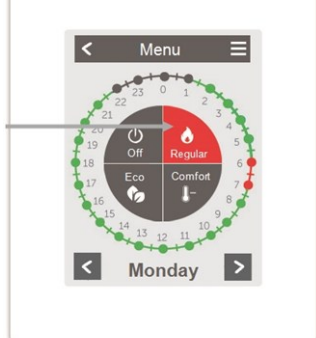

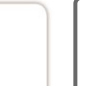

In the interests of efficient and energy-saving single room control, the operating times should be set specifically for each room.

When setting the operating times, please consider that surface heating systems are inherently inert.

# Step 1

Use the arrow keys to select the desired day.

# Step 3

After completing the setting of the individual heating or cooling times, you have the option of copying the times via the main menu to the following day on Monday - Friday or to Monday - Sunday or to set them individually for each day of the week.

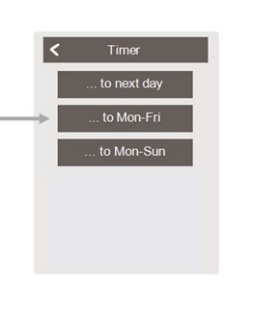

#### 💟 Expert Menu

Overview > Operating Mode > Menu > **Expert** 

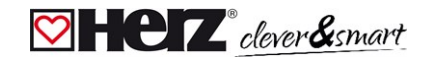

# Select Language

Set the device language

# Settings

Parameterisation of the heating system/cooling system

# Menu Lock

Secure the controller against unintentional changing and compromise of basic functions.

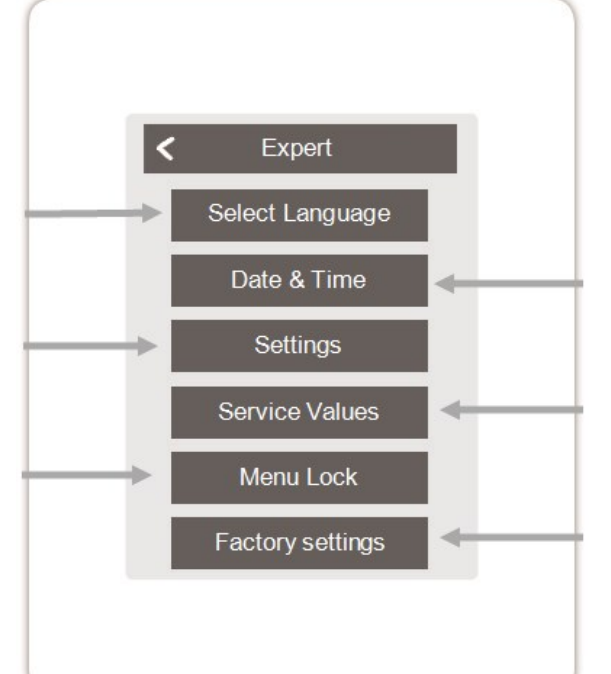

# Date & Time

Setting the time and date and automatic summertime/wintertime changeover

# **Service Values**

Information about the system

# **Factory settings**

The factory settings are restored in the device.

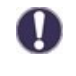

The menu structure described here is based on the status at the time of production and may vary due to subsequent software changes.

#### 💟 Settings

Overview > Operating Mode > Menu > Expert > **Settings** 

# Devices

Add, manage and remove connected devices

# **Room Controller**

Assignment and configuration of additional functions for analogue outputs V1/V2

### Zones

Assignment of rooms to heating or cooling zones

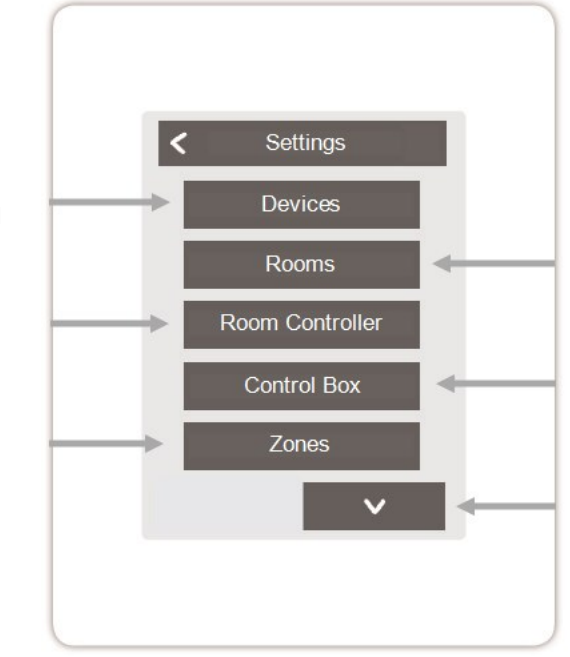

### Rooms

Add, manage and remove rooms and assign them to connected devices

# **Control Box**

Assignment and configuration of additional functions of the free switching outputs on the HERZ clever&smart Control Box Clima. This menu is only visible if this HERZ clever&smart Room Controller was set as the "Configurator" ("Expert > Settings > Units > Control box > Configurator") of the HERZ clever&smart Control Box Clima during commissioning.

# WiFi

Set and manage WiFi functions

# **Display Brightness**

Setting the screen brightness

# **Interface Mode**

Switch between full and restricted menu. Only the reference temperature can be set in the mode "Hide menu". To return to "full" mode, press and hold the upper right corner of the display for 5 seconds and then change the mode to "full" in this menu.

# Room Sync.

If room synchronisation is activated, you will see all rooms set up in the system and the corresponding sensor information on the HERZ clever&smart Room Controller. This also allows the setting of other rooms. If you only want to see and set the room to which this HERZ clever&smart Room Controller is assigned, deactivate room synchronisation.

#### HERZ clever&smart Control Box Clima

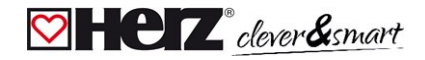

#### 💟 Devices

Overview > Operating mode > Menu > Expert > Settings > **Devices** 

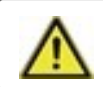

Clima systems have to be switched to 'heating' mode before another device can be added to a running system.

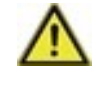

Do not combine devices designed for heating only (HERZ clever&smart Room Controller/HERZ clever&smart Control Box Clima) with devices designed for heating **and** cooling (HERZ clever&smart Room Controller Clima/HERZ clever&smart Control Box Clima).

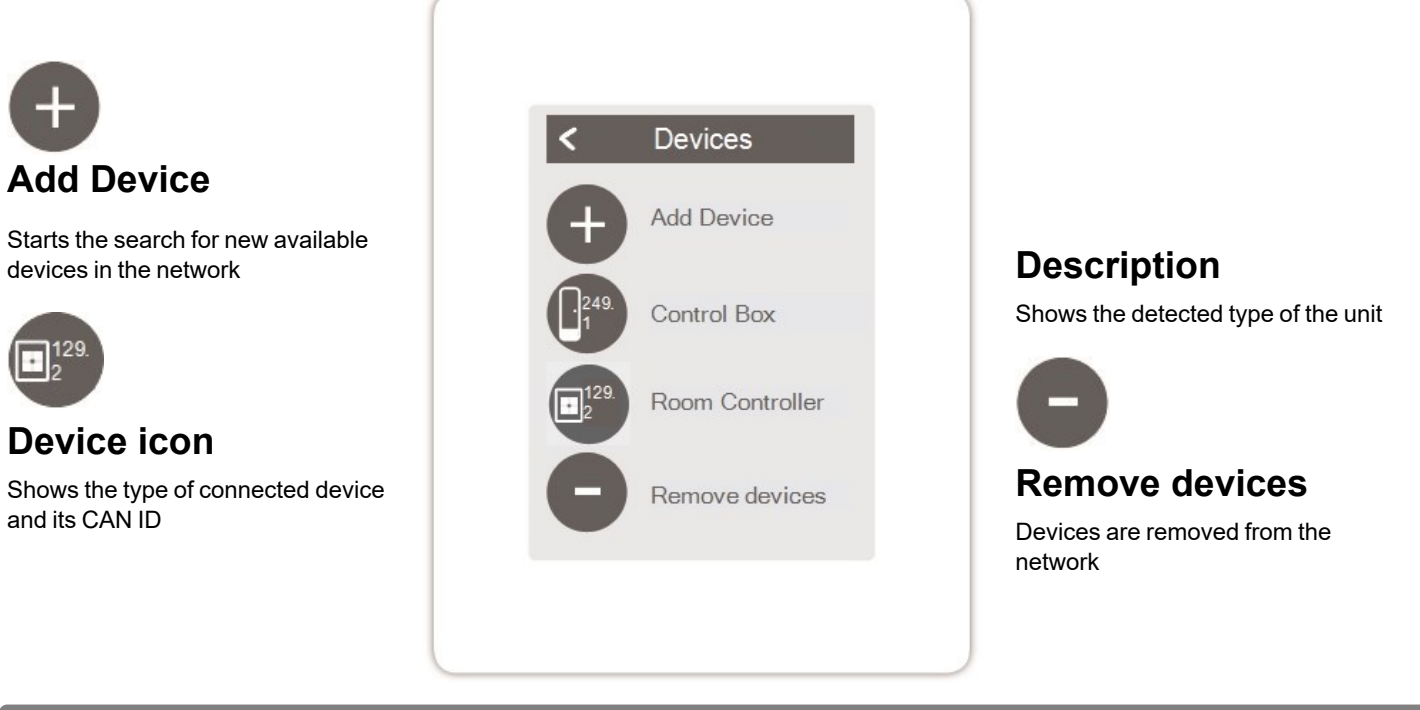

Overview > Operating mode > Menu > Expert > Settings > Devices > **Control Box** 

### Resources

Displays which outputs and connected sensors are available.

# **Factory settings**

Loading the factory settings of the HERZ clever&smart Control Box Clima

### Remove

Device removed from the list

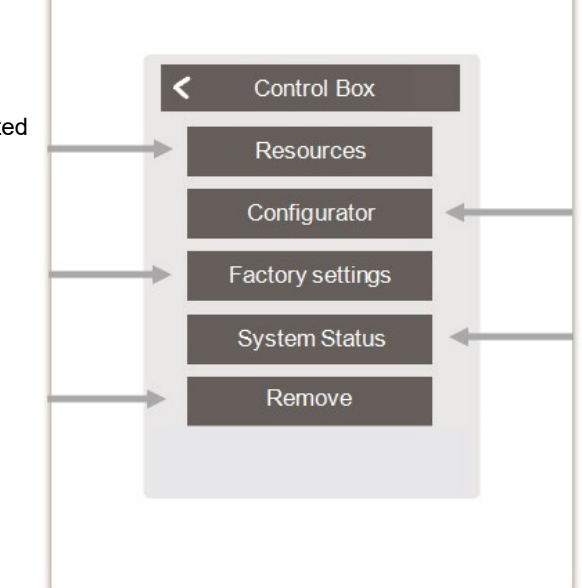

# Configurator

Use this HERZ clever&smart Room Controller to configure the HERZ clever&smart Control Box Clima. Tip: If available in the system, use the HERZ clever&smart Room Controller WiFi as a configurator to set up a router connection.

# System Status

Update option of the HERZ clever&smart Control Box Clima software

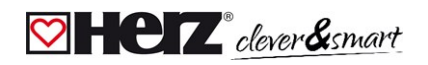

#### 💟 Rooms

Overview > Operating mode > Menu > Expert > Settings > **Rooms** 

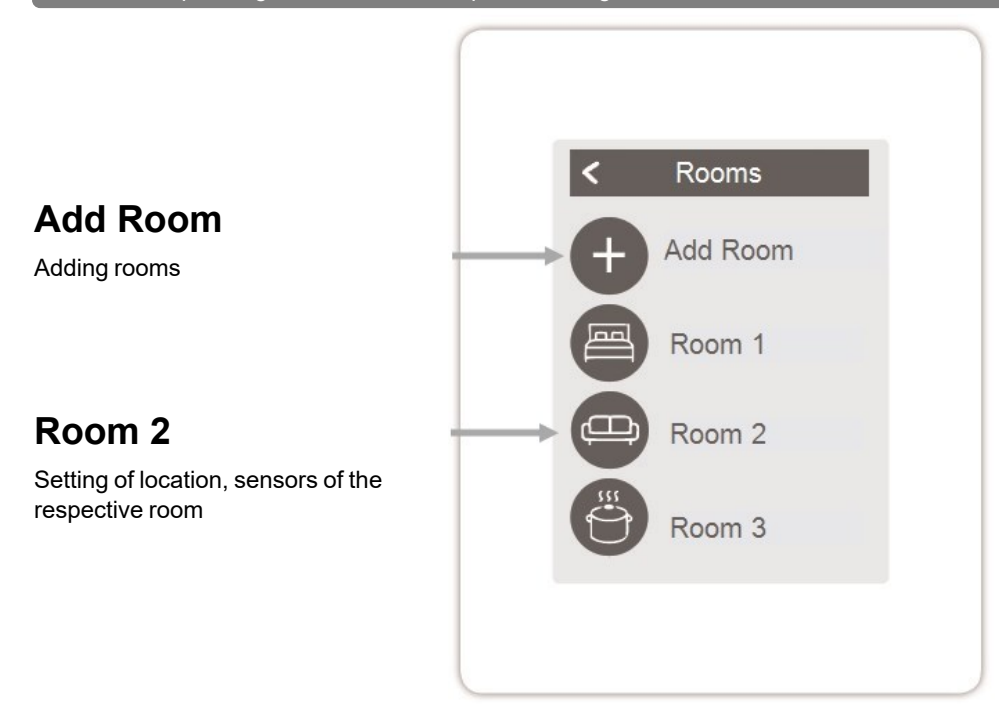

Overview > Operating mode > Menu > Expert > Settings > **Room 2** 

# Location

Selection of the space icon

### **Modulation Humidity**

Selection of humidity sensors in the selected room

#### Zones

Selecting the zones to be controlled

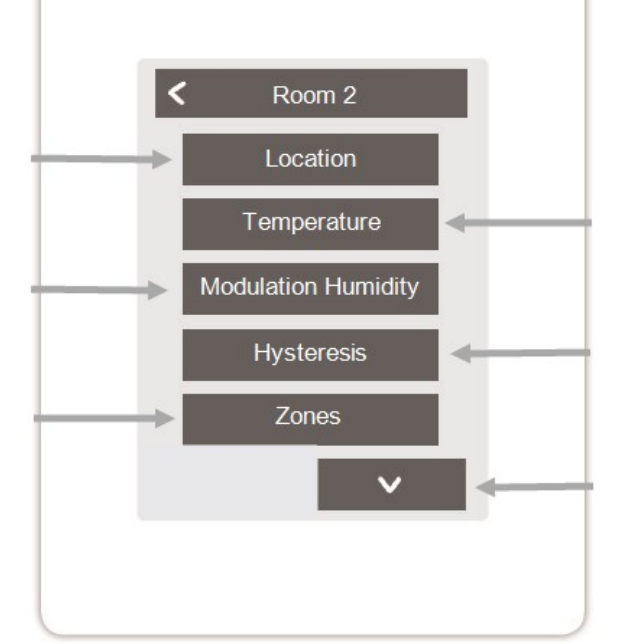

### Temperature

Selection of temperature sensors in the selected room

# Hysteresis

Switch-off hysteresis for the room setpoint temperature

### **Dew point correction**

Shifting the dew point in 0.1 °C steps

### **Remove Room**

Removing the selected room

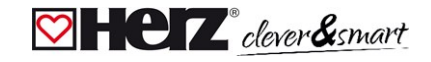

#### Temperature / Humidity

Overview > Operating mode > Menu > Expert > Settings > Rooms > Room 1 > **Temperature** 

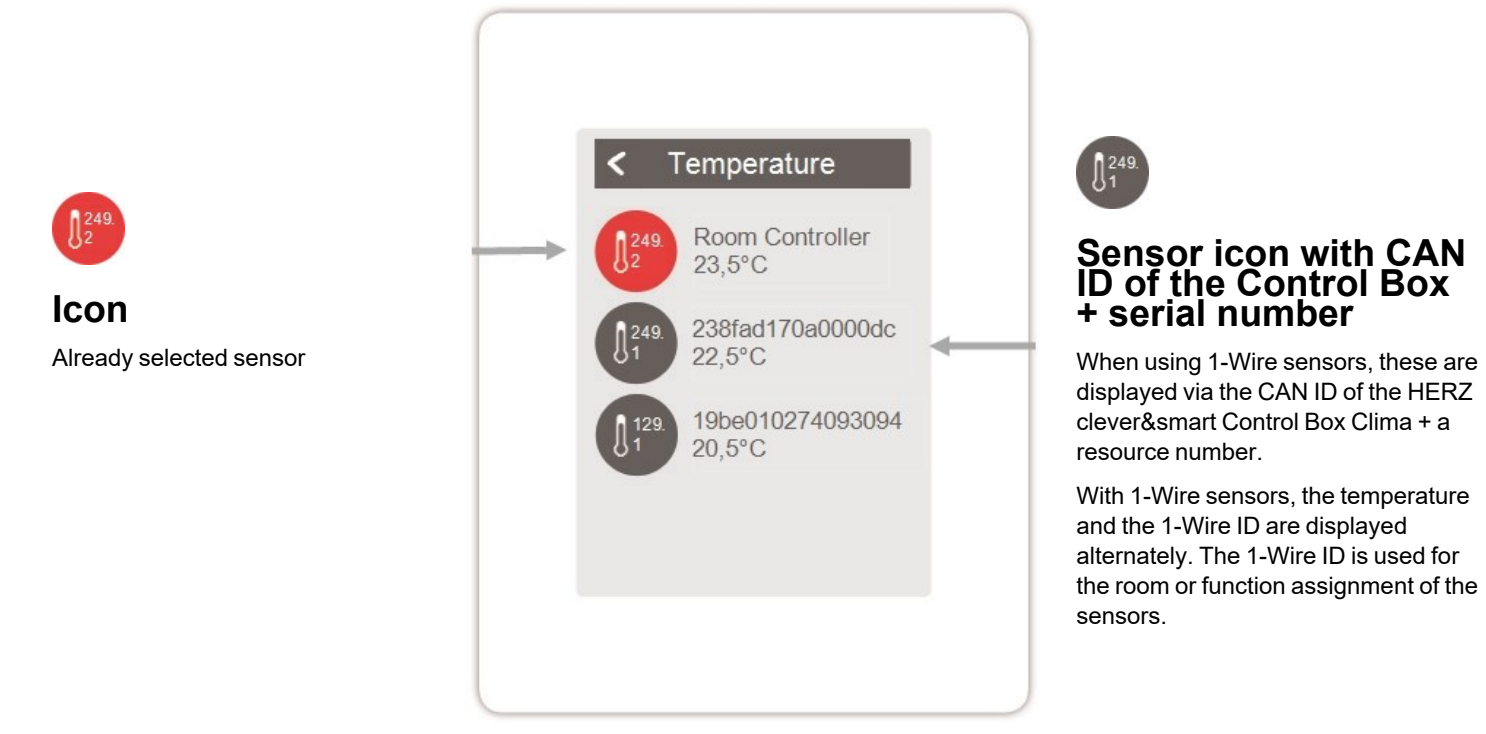

Overview > Operating mode > Menu > Expert > Settings > Rooms > Room 1 > **Humidity** 

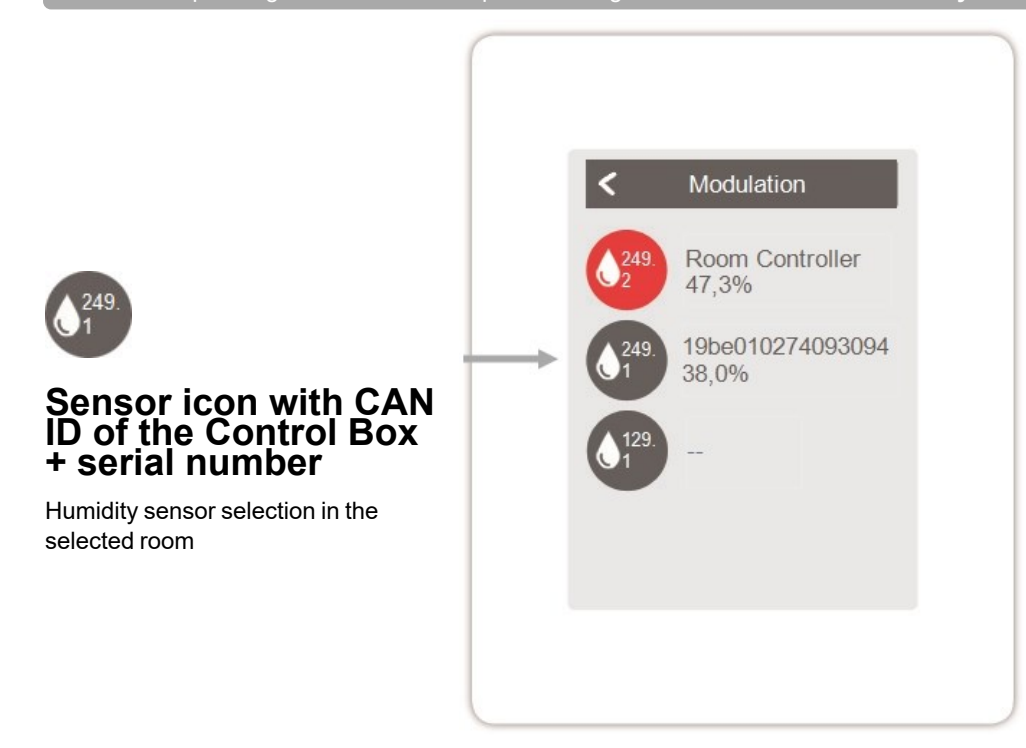

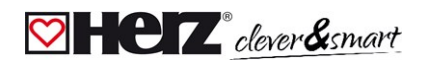

#### Functions Room Controller

Overview > Operating mode > Menu > Expert > Settings > Room Controller

Activate and set additional functions on free outputs of the HERZ clever&smart Room Controller Clima.

# **Thermostat 1**

Switches the defined output to the set room / rooms depending on time and temperature.

### Season switch 1

Switches the operating mode of the heat pump / cooling unit between "heating" and "cooling". For this, the heat pump / refrigeration unit must be suitable for reversible operation.

# Fan coil 1

Controls convection heating and cooling via the 0-10 V or PWM outputs.

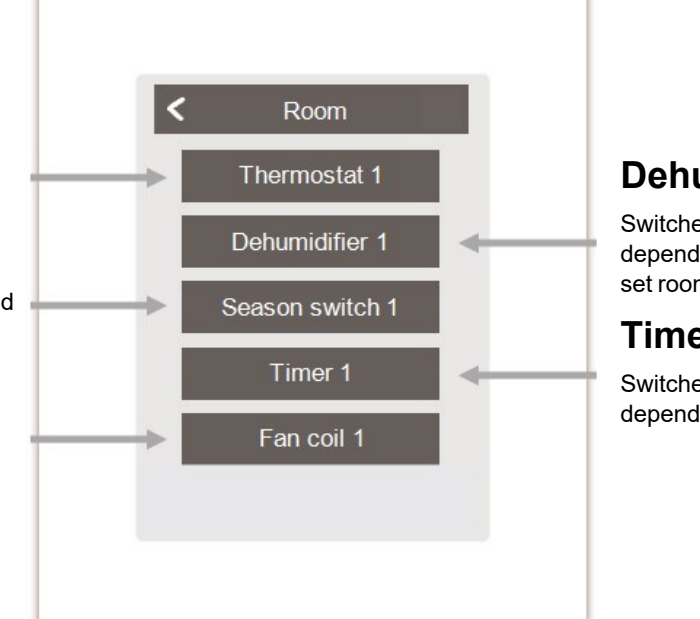

# **Dehumidifier 1**

Switches the defined output depending on the set humidity in the set room(s).

# Timer 1

Switches the defined output depending on the set times.

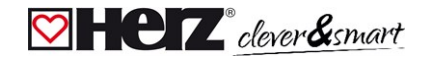

#### **Functions Control Box**

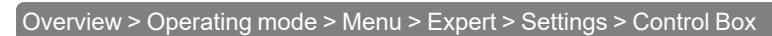

Activate and set additional functions on free outputs of the HERZ clever&smart Control Box Clima.

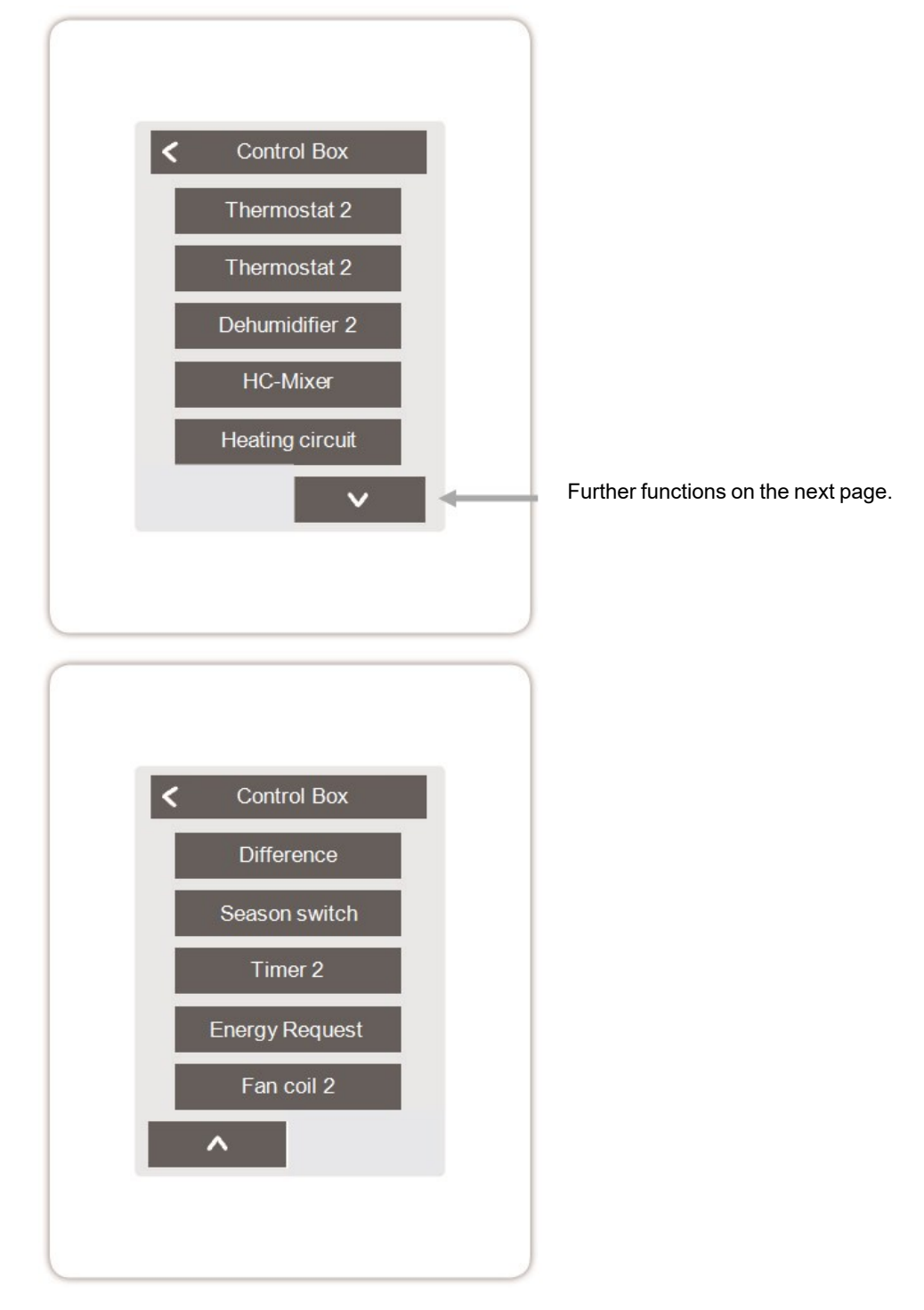

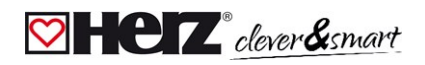

#### Overview > Operating mode > Menu > Expert > Settings > Control Box > Thermostat 2

Switches the defined output to the set room / rooms depending on time and temperature.

# Output

Assign the output to be switched by the function. The other menu options become visible after assigning the output.

# **Operating Mode**

Selection of the operating mode. Heating & cooling, heating or cooling.

# **Seizing Protection**

If the seizing protection is activated (daily, weekly, off), the Control Box switches on the outputs at 12 o'clock for 5 seconds one after the other to prevent the connected actuator from seizing in case of longer inactivity.

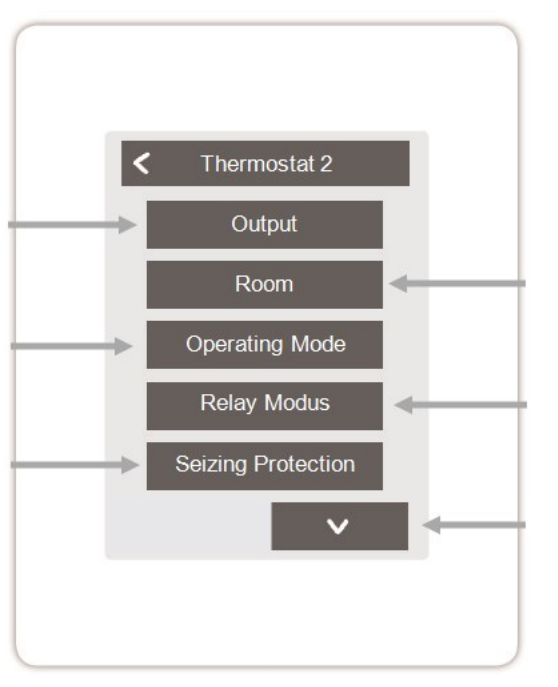

#### Room

Selection of the rooms on whose settings and states the function is to be based

# **Relay Modus**

Switching mode output: regular / inverted

0

In heating mode, the thermostat function switches on in at least one of the selected rooms when the room temperature falls below the target room temperature. The automatic summer switch-off of the zones via the outdoor temperature is not considered here.

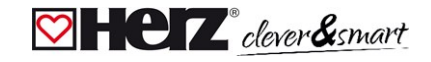

#### Overview > Operating mode > Menu > Expert > Settings > Control Box > Dehumidifier

The dehumidifier function switches the defined output depending on the set humidity in the set room(s).

### Output

Assign the output to be switched by the function. The other menu options become visible after assigning the output.

### **Modulation Humidity**

Set the limit value for the air humidity. If this is exceeded, the dehumidifier is switched on.

#### Room

Room selection for assigning the humidity of a room as the basis for switching the dehumidifier.

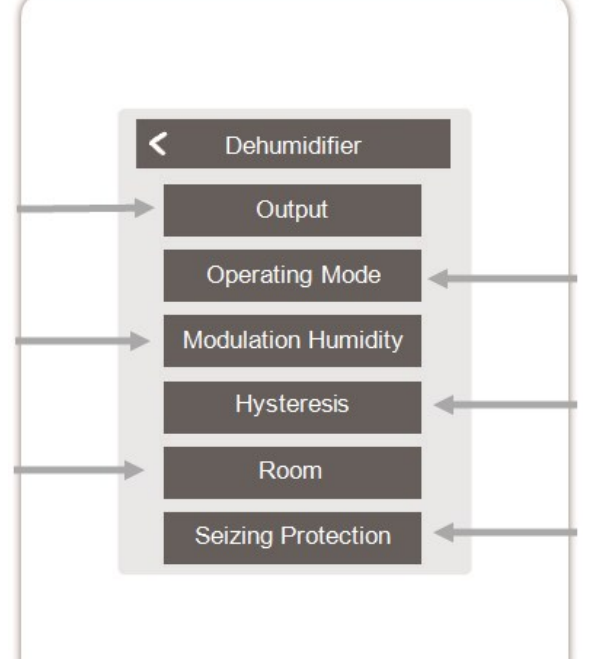

# **Operating Mode**

Specify in which operating states of the heating and cooling system the dehumidifier is to be switched on.

#### Hysteresis

Define the switch-off hysteresis

# **Seizing Protection**

If the seizing protection is activated (daily, weekly, off), the Control Box switches on the outputs at 12 o'clock for 5 seconds one after the other to prevent the connected actuator from seizing in case of longer inactivity.

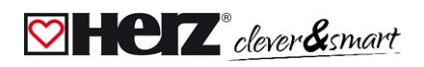

#### Overview > Operating mode > Menu > Expert > Settings > Control Box > **HC mixer**

The heating circuit mixer function controls the flow temperature via a 0-10 V / PWM mixer depending on the outdoor temperature. When using a 3-point mixer, the potential-free relay contacts of terminals J and K can be used. For this purpose, the foot contacts (J2, K2) of the relays must be supplied with 230 V or 24 V, depending on the mixer type.

### Output

Assign the output to be switched by the function. The other menu options become visible after assigning the output.

Only outputs N1, N4 and N8 may be used.

#### Direction

Set the direction of rotation of the mixer

#### **Pause Factor**

Multiplier for the pause time between strokes. The off factor 1.0 is the pause time calculated by the programme, at 0.5 the pause time is halved - the valve regulates twice as fast.

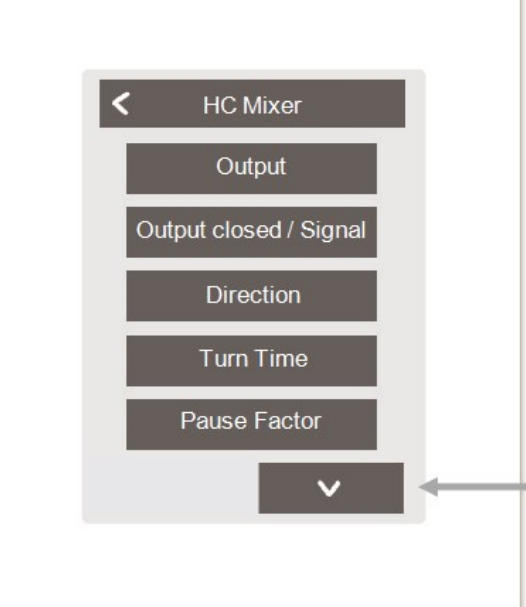

# Output closed / Signal type

Select switching output Relay or signal output Relay, 0-10 V or PWM.

#### Turn Time

Set the duration of a stroke or the duration of a mixer cycle.

#### Increase

Set the influence of temperature changes. Setting a higher value leads to earlier counter-control of the mixer.

#### Mixer run time

Setting of the running time required by the mixer for a full ride.

### **Seizing Protection**

If the seizing protection is activated (daily, weekly, off), the Control Box switches on the outputs at 12 o'clock for 5 seconds one after the other to prevent the connected actuator from seizing in case of longer inactivity.

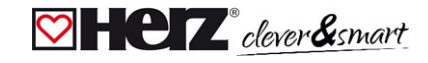

#### Overview > Operating mode > Menu > Expert > Settings > Control Box > Heating circuit

The heating circuit function starts the heating pump at the defined output as soon as at least one zone is active.

#### Output

Assign the output to be switched by the function. The other menu options become visible after assigning the output.

By default, the output at terminal block A of the HERZ clever&smart Control Box is defined here.

#### Follow-up time

When all zones are switched off, the pump continues to run in order to bring the residual heat into the heating system.

#### Insulation factor

Appears when 'Sensor Outside' is defined. Delays the influence of the outdoor temperature on the calculation of the set flow temperature. 1= poor insulation 5= good insulation

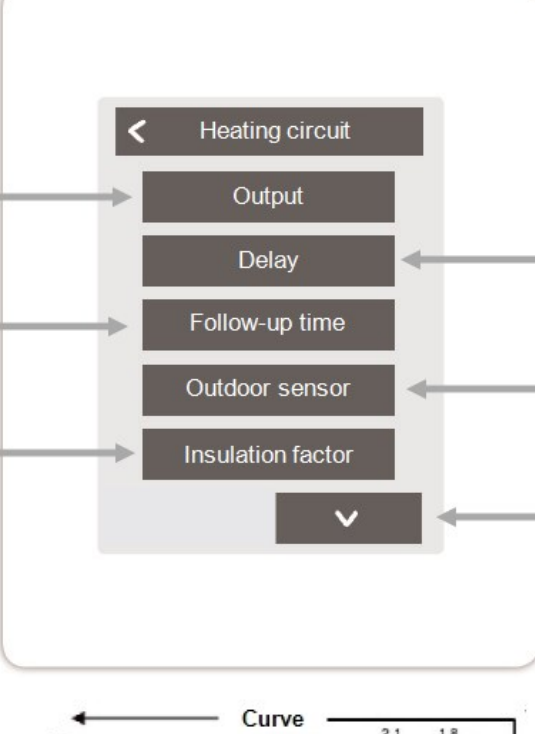

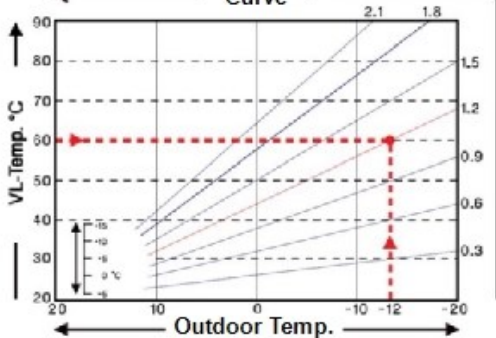

#### Delay

Delays switching on the heating circuit pump so that it does not press against closed valves.

#### Outdoor sensor

Assignment of the outdoor sensor for weather-compensated control of the heating circuit.

# Curve

Appears when 'Sensor Outside' is defined. The characteristic curve is used to control the heat dissipation of the heating circuit relative to the outdoor temperature. The characteristic curve can also be changed via parallel shift.

# Parallel characteristic translation

Appears when 'Sensor Outside' is defined. A fixed correction value is added to or subtracted from the current setpoint flow calculated by the characteristic curve.

### Room influence

Influence of the setpoint temperature deviation on the setpoint flow temperature

#### Flow

Assignment of the heating circuit flow sensor

# Min. Flow

Appears when a sensor has been defined for "Flow". Setting the minimum flow temperature.

### Max. Flow

Appears when a sensor has been defined for "Flow". Setting the maximum flow temperature.

# **Min.Flow cooling**

Appears when a sensor has been defined for "Flow". Setting the minimum flow temperature in the "Cooling" mode.

# Max. Flow cooling

Appears when a sensor has been defined for "Flow". Setting the maximum flow temperature in the "Cooling" mode.

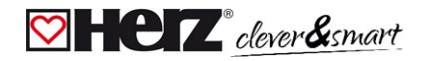

### **Dew Point protection**

This feature activates the switch-off of the heating circuit pump when the actual flow temperature falls below the set flow temperature by 1° C for 5 minutes.

The controller automatically adjusts the set flow temperature based on the relative humidity in the rooms to prevent mould formation in cooling mode.

#### Season switch

External season switch (between heating and cooling) via selected output.

# **Seizing Protection**

If the seizing protection is activated (daily, weekly, off), the Control Box switches on the outputs at 12 o'clock for 5 seconds one after the other to prevent the connected actuator from seizing in case of longer inactivity.

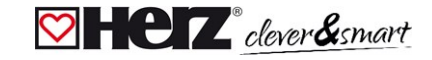

#### Overview > Operating mode > Menu > Expert > Settings > Control Box > Difference

The difference function switches the defined output as soon as there is a preset temperature difference between the source and target sensor.

### Output

Assign the output to be switched by the function. The other menu options become visible after assigning the output.

### Target

Assignment of the temperature sensor in the energy consumer

### **ΔT Difference off**

Set the temperature difference for switching off

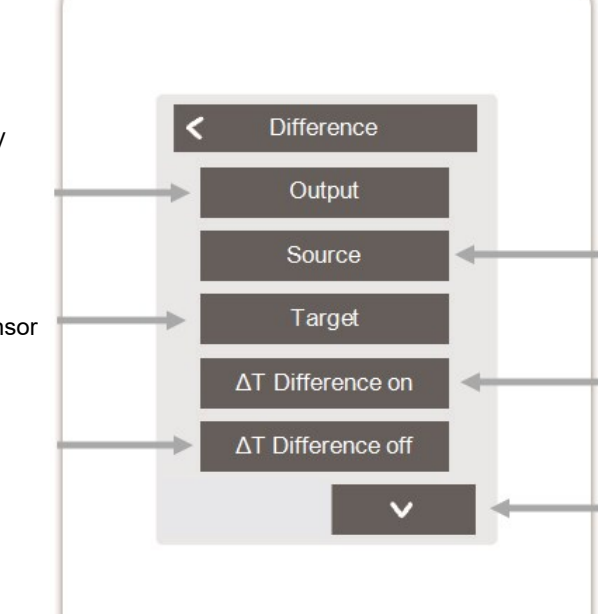

#### Source

Assignment of the temperature sensor in the energy source

# ΔT Difference on

Determination of the temperature difference as switch-on criterion

#### Tmin Source

Set the minimum temperature in the energy source

# Tmax Drain

Setting the maximum temperature in the energy consumer

# **Seizing Protection**

If the seizing protection is activated (daily, weekly, off), the Control Box switches on the outputs at 12 o'clock for 5 seconds one after the other to prevent the connected actuator from seizing in case of longer inactivity.

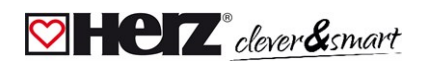

#### Overview > Operating mode > Menu > Expert > Settings > Control Box > **Season switch**

The "season switch" function switches when the system changes from heating mode to cooling mode, see "Menu" on page 19

#### Output

Assign the output to be switched by the function. The other menu options become visible after assigning the output.

# **Seizing Protection**

If the seizing protection is activated (daily, weekly, off), the Control Box switches on the outputs at 12 o'clock for 5 seconds one after the other to prevent the connected actuator from seizing in case of longer inactivity.

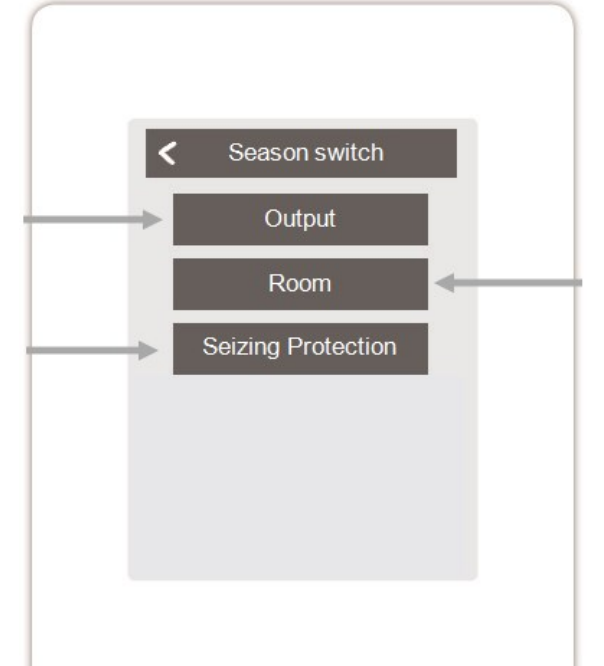

#### Room

Room selection to start the function. As soon as one of the assigned rooms switches from "heating" mode to "cooling" mode the season switch becomes active and the assigned relay is switched.

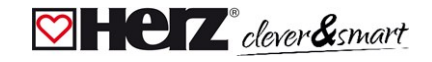

#### Overview > Operating mode > Menu > Expert > Settings > Control Box > Timer 2

The function Timer 1-2 switches the defined output depending on the set times.

#### Output

Assign the output to be switched by the function. The other menu options become visible after assigning the output.

# **Seizing Protection**

If the seizing protection is activated (daily, weekly, off), the Control Box switches on the outputs at 12 o'clock for 5 seconds one after the other to prevent the connected actuator from seizing in case of longer inactivity.

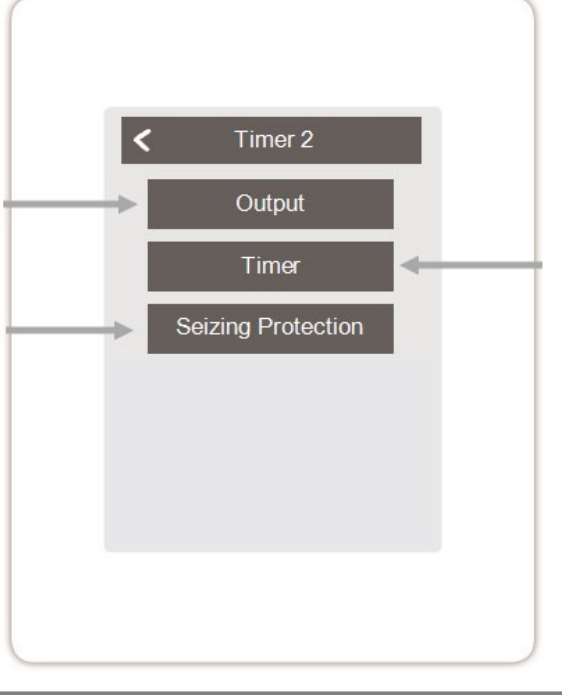

#### Timer

Set the times at which the outputs are to be switched.

Overview > Operating mode > Menu > Expert > Settings > Control Box > Energy request

The function energy request switches the defined output when the rooms require energy depending on the set delay.

# Output

Selection of the output on the HERZ clever&smart Control Box Clima that is switched when a zone requires energy. By default, the output on terminal J is assigned with the energy requirement. The other menu options become visible after assigning the output.

# **Seizing Protection**

If the seizing protection is activated (daily, weekly, off), the Control Box switches on the outputs at 12 o'clock for 5 seconds one after the other to prevent the connected actuator from seizing in case of longer inactivity.

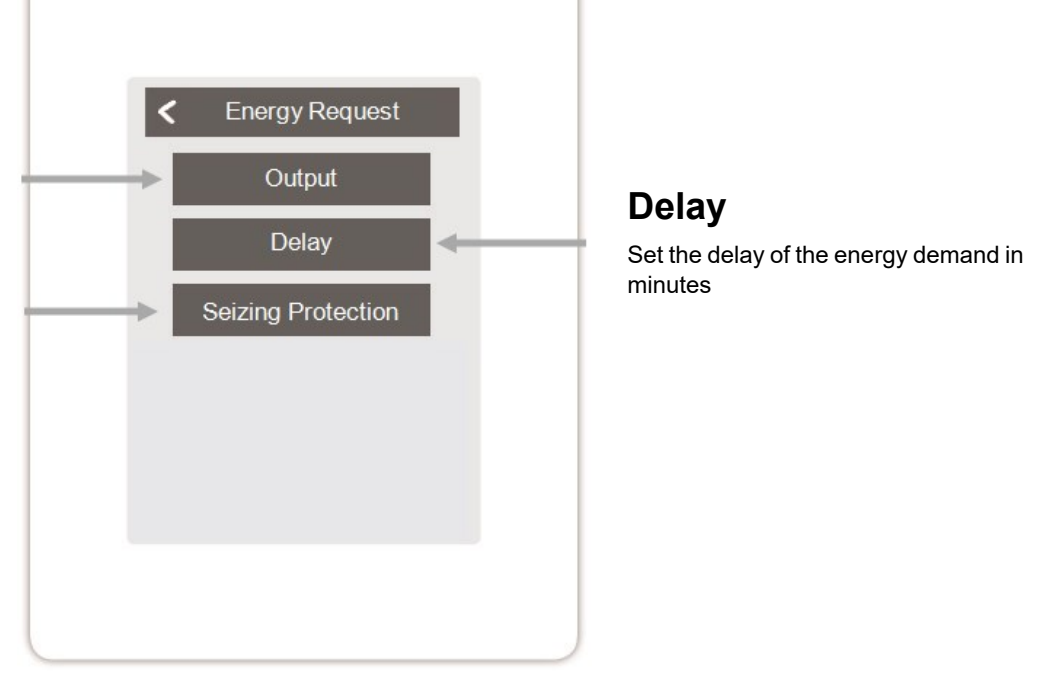

0

The energy request switches on when energy is required both in heating mode when the set flow rate falls below the set flow rate and in cooling mode when the set flow rate is exceeded. A flow sensor is required for this function.

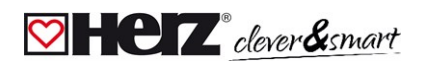

#### Overview > Operating mode > Menu > Expert > Settings > Control Box > Fan coil 1

The fan coil function controls convection heating and cooling via the 0-10V/PWM outputs .

### Output

Assign the output to be switched by the function. The other menu options become visible after assigning the output.

#### Flow

Assignment of the convector flow sensor in "Heating" mode.

### Room

Selection of the sensors on whose settings and states the function is to be based.

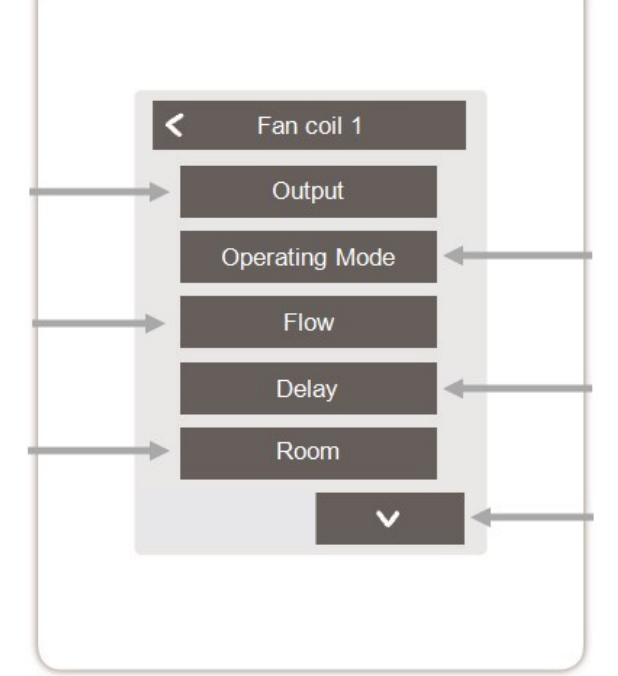

# **Operating Mode**

Set the operating mode of this convector function. Heating, cooling, or heating and cooling.

# Delay

Delays the switching on of the fan coil so that it does not push against closed valves.

# **Modulation Humidity**

Set the limit value for the air humidity. If this is exceeded, the fan coil is switched on.

# Hysteresis

Define the switch-off hysteresis.

# Modulation

Modulation of the output for power control

# Signal type

Selection of the control: 0-10V = voltage signal PWM = square wave signal

#### **Relay Modus**

Switching mode of the output: Regular / Inverted.

### **Off Signal**

Signal to switch off the target device

# On Signal

Signal to switch on the target device at minimum power

#### Max Signal

Signal to set target device to maximum power

# **Seizing Protection**

If the seizing protection is activated (daily, weekly, off), the Control Box switches on the outputs at 12 o'clock for 5 seconds one after the other to prevent the connected actuator from seizing in case of longer inactivity.

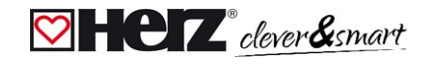

#### 💟 Zones

verview > Operating mode > Menu > Expert > Settings > **Zones** 

# Zones

Selection of zones to be set or managed.

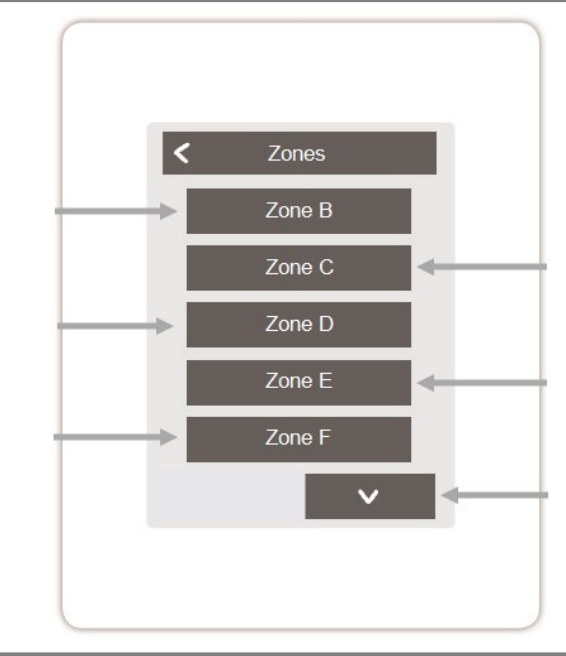

Overview > Operating Mode > Main Menu > Expert > Settings > Zones > **Zone B** 

# Room

Assignment of the rooms in which the zone is located. Rooms must first be created in the menu under: Expert > Rooms.

# S/W Day

Setting the temperature limit for summer switch-off in "Normal" operating mode in heating mode. If the outdoor temperature exceeds this value, this zone is no longer heated.

# **Relay Modus**

Set the switching direction for the zone valves. In Normal mode the relay is used as a normally open contact (for actuators NC), in Inverted mode as a normally closed contact (for actuators NO).

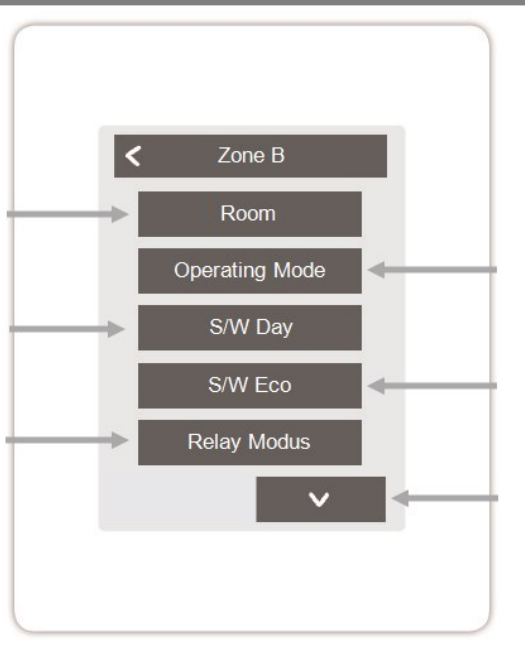

# **Operating Mode**

Set the operating mode of this zone. Heating, cooling, or heating and cooling.

# S/W Eco

Setting the temperature limit for summer switch-off in "Eco" operating mode in heating mode. If the outdoor temperature exceeds this value, this zone is no longer heated.

### **Floor sensor**

Assignment of the floor sensor

#### **Tmax floor**

Setting the maximum temperature of the floor sensor

# **Dew Point protection**

Automatic shutdown of the heating circuit / zone when the dew point is exceeded.

# **Seizing Protection**

If the seizing protection is activated (daily, weekly, off), the Control Box switches on the outputs at 12 o'clock for 5 seconds one after the other to prevent the connected actuator from seizing in case of longer inactivity.

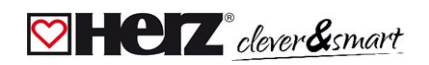

#### **Example zone setting**

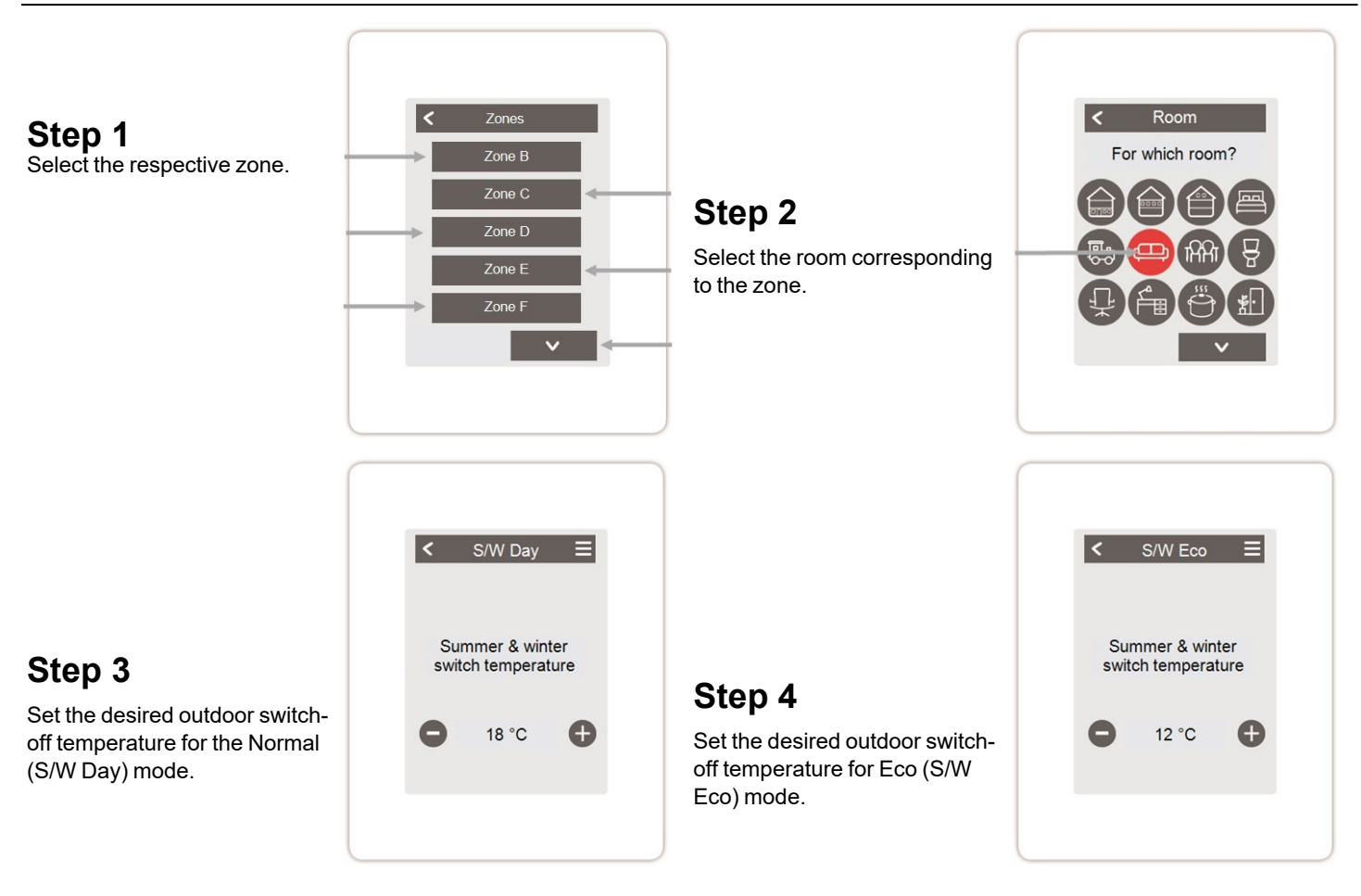

#### HERZ clever&smart Control Box Clima

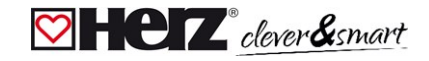

#### 💟 WiFi

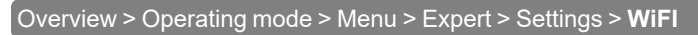

This menu is only available when a HERZ clever&smart Room Controller WiFi is connected.

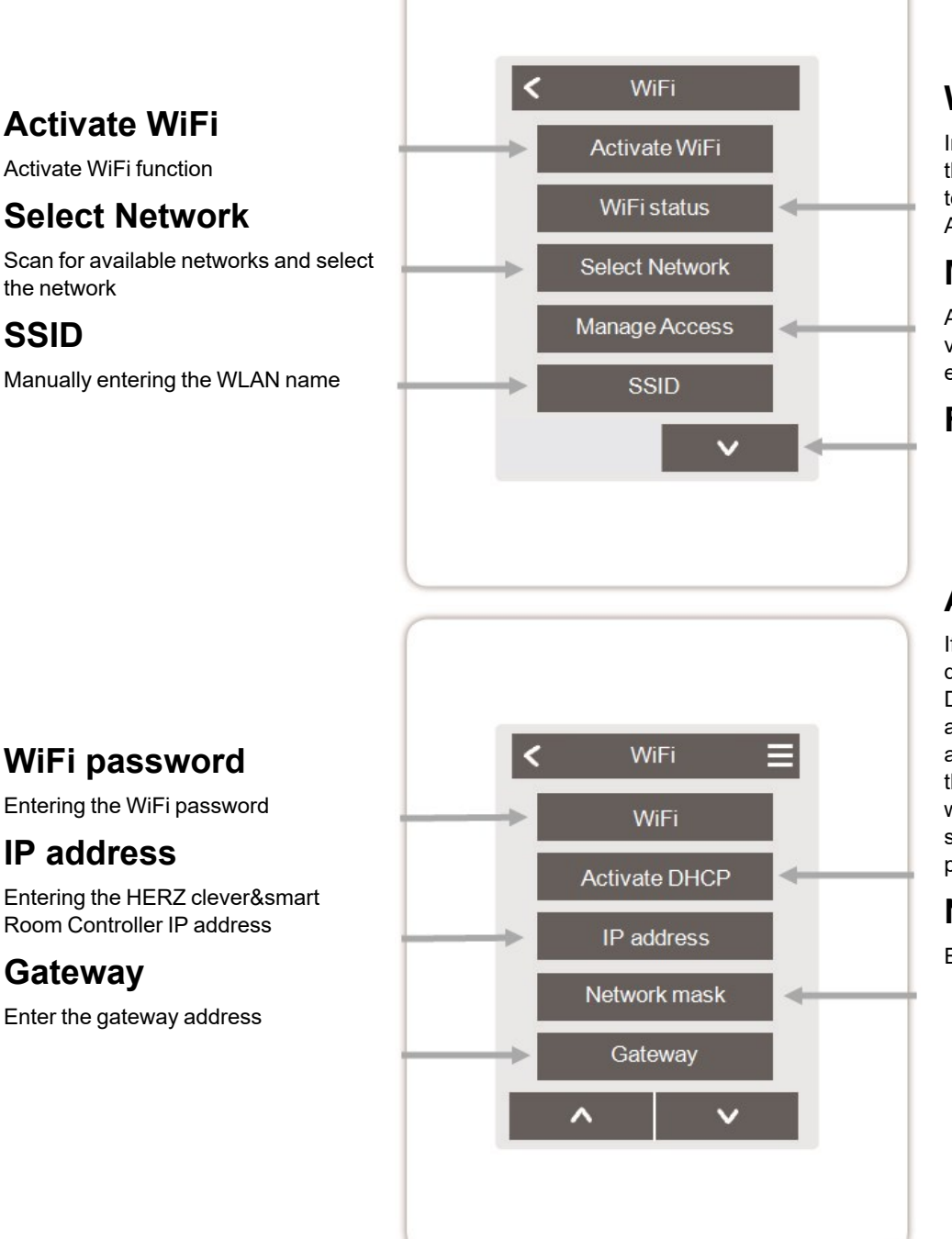

# WiFi status

Information about the WiFi status and the device address (which is needed to connect to the HERZ clever&smart App).

### **Manage Access**

Allow up to 5 users to access the unit via HERZ clever&smart App by entering their e-mail addresses.

#### Further menu items

# Activate DHCP

If auto-configuration is enabled, the device searches the network for a DHCP server that assigns it an IP address, subnet mask, gateway IP and DNS server IP. If you deactivate the auto configuration (DHCP), you will have to make the required network settings manually! See the following points:

#### **Network mask**

Entering the network mask

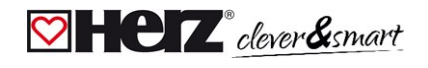

# DNS/ DNS 2

Entering the DNS address

# **Access Point**

Settings for routing and the WPS Repeater

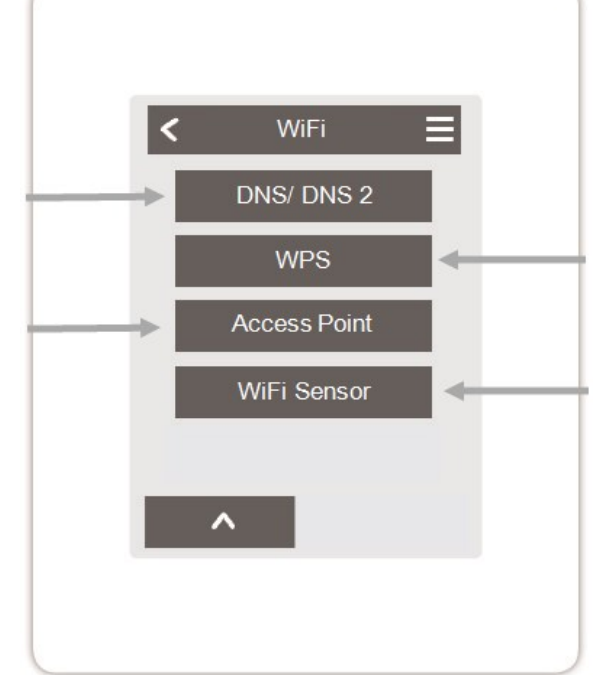

#### WPS

Connecting the HERZ clever&smart Control Box Clima to a WPS-enabled router

# WiFi Sensor

Settings for the LED display and the transmission interval

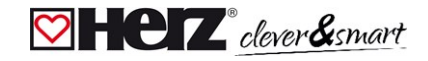

#### Access Point

Overview > Operating Mode > Menu > Expert > Settings > WiFi > Access Point

# **Routing Mode**

The automatic routing independently selects between a direct connection of WiFi devices with the access point of the HERZ clever&smart room controller and indirect connection via the WLAN router. As not all routers support this function, the setting "No" is recommended in case of problems in WiFi communication. In this case, all communication runs via the WLAN router. If there is no router, communication takes place via the access point of the HERZ clever& smart room controller.

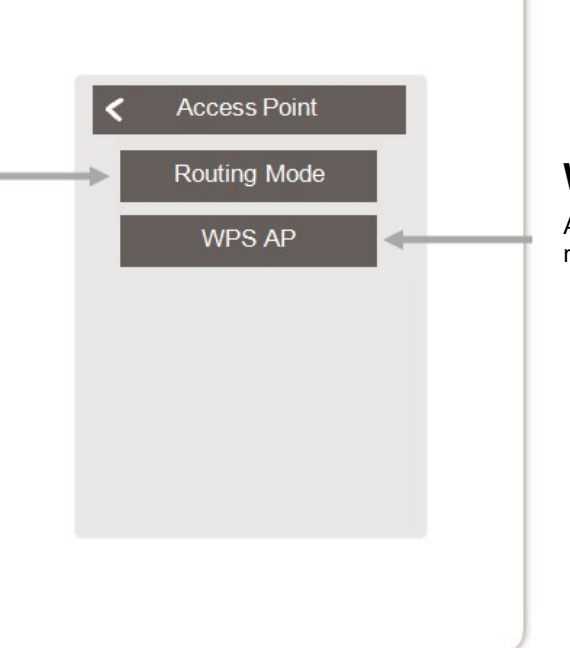

# WPS AP

Add a WPS-enabled repeater to increase the range.

#### 对 WiFi Sensor

Overview > Operating Mode > Menu > Expert > Settings > WiFi > WiFi Sensor

# LED-Mode

LED behaviour settings:

#### normal:

Sending the sensor values successfully => LED lights up green Sending the sensor value failed => LED flashes red

#### silent:

In the "silent" mode, the LED only flashes red if the transmission of the sensor values has failed three times in succession.

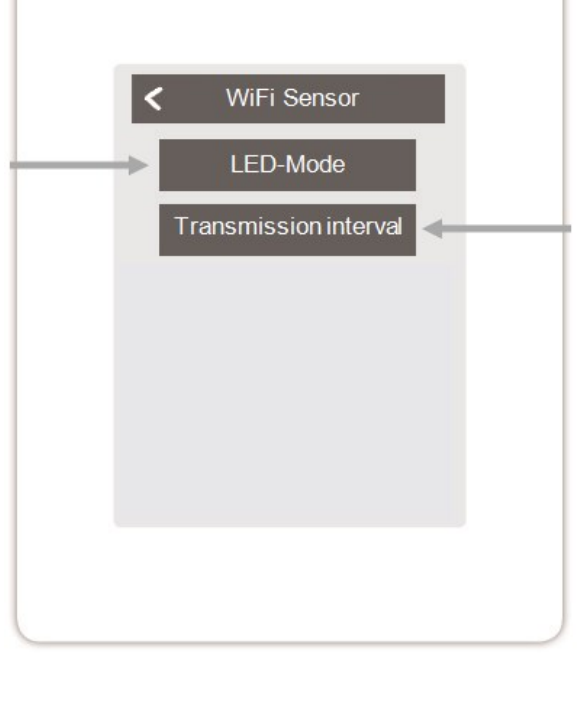

# **Transmission interval**

Setting the time between two Transmissions in minutes.

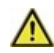

A transmission interval that is set too short can lead to problems with the WLAN connection with some routers.

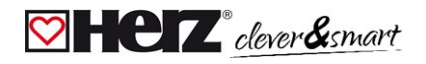

#### Integrating devices without WiFi

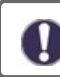

If no WLAN is available, devices can be added to the network via the menu 'Expert -> Settings -> Devices - > Add device'.

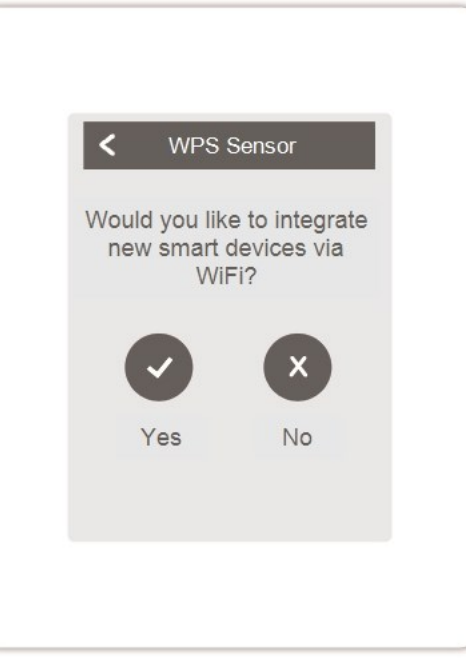

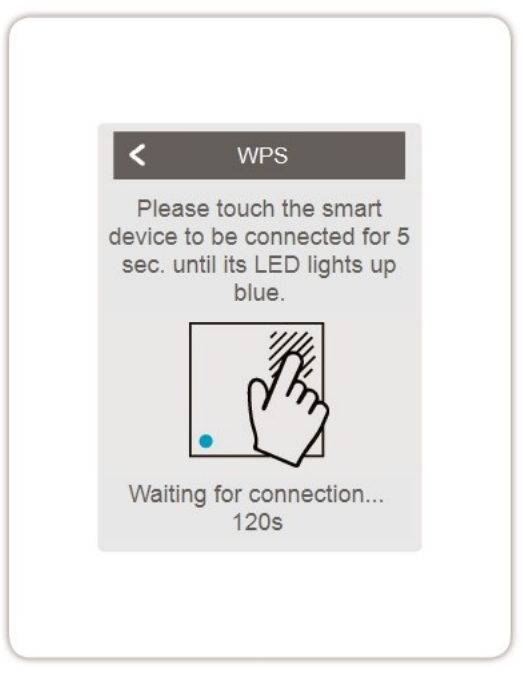

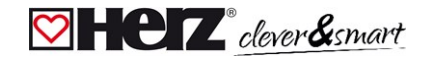

#### Service Values

Overview > Operating mode > Menu > Expert > **Service values** 

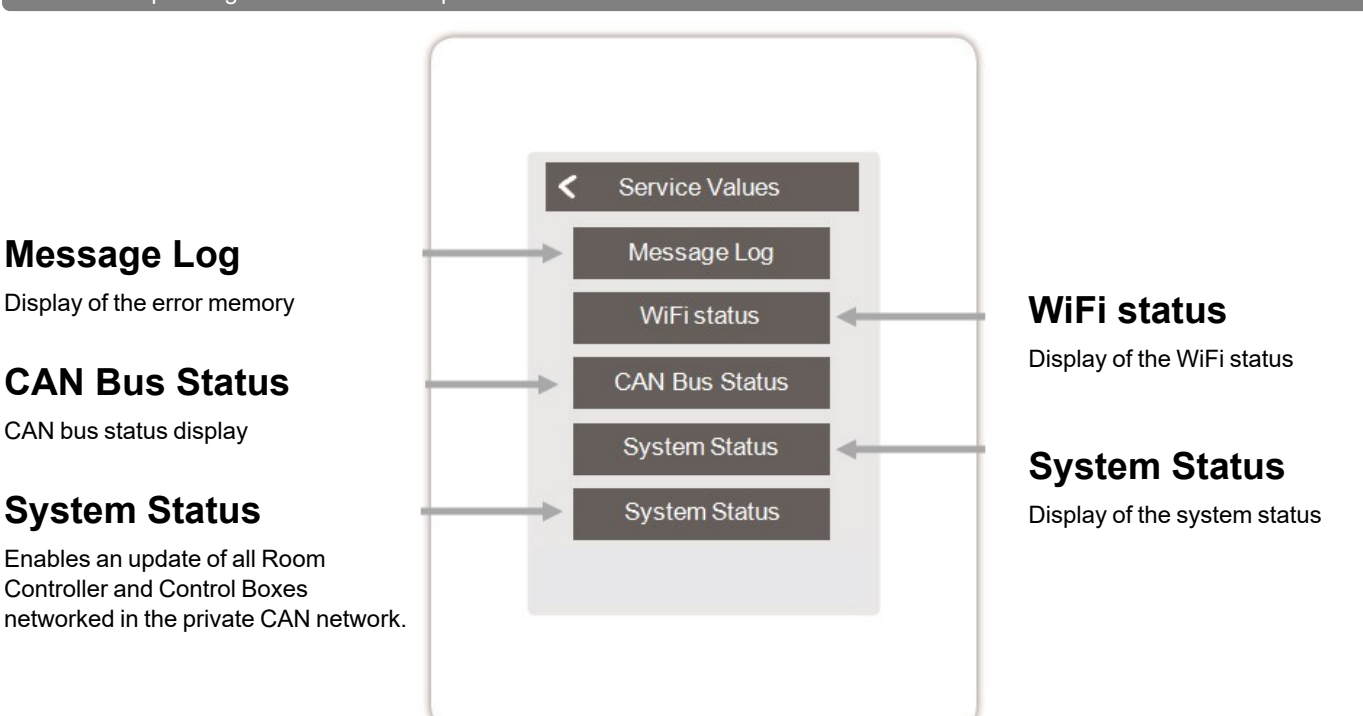

#### Sonnecting HERZ clever&smart App to the HERZ clever&smart Room Controller WiFi

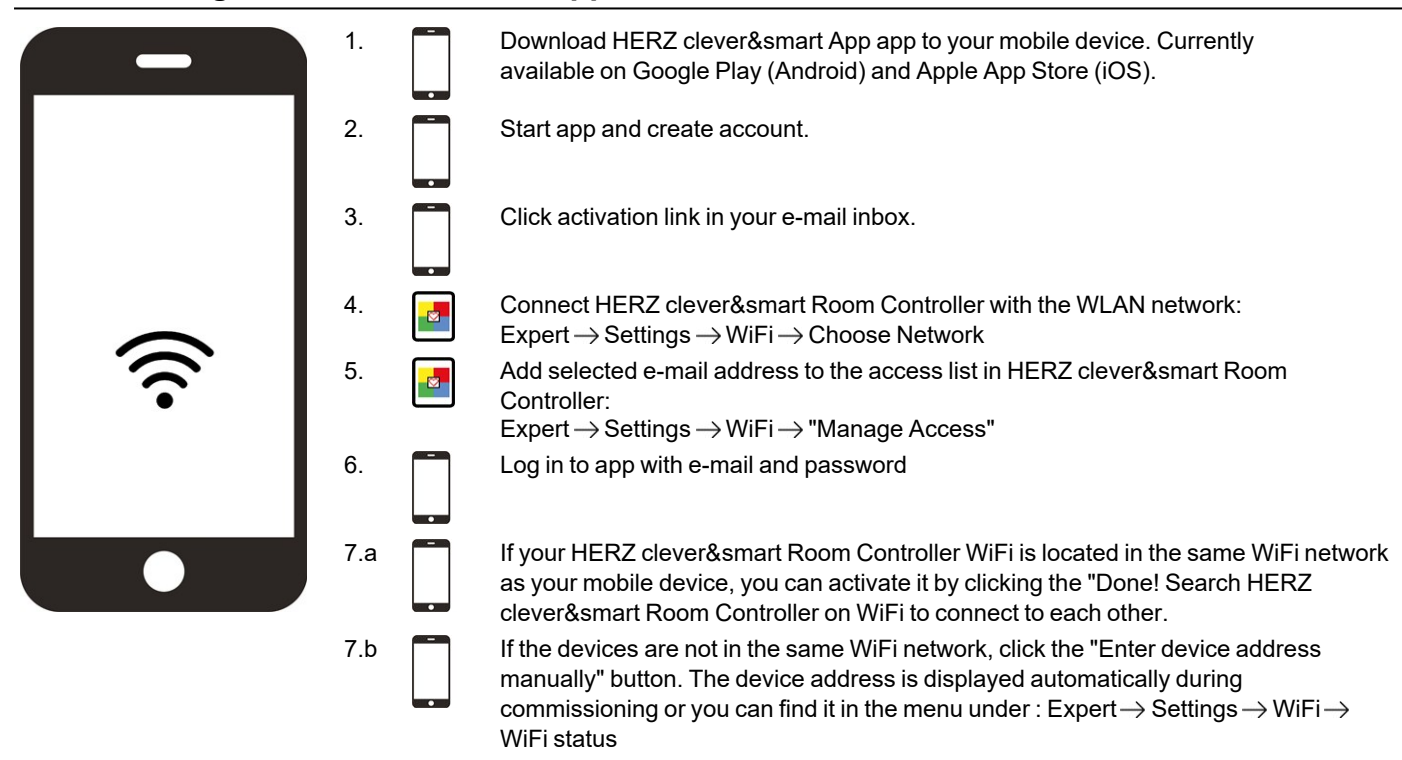

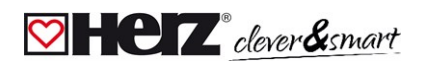

# Tips

| see "Settings" on page 22                                                                                                  | Menu > Expert > Settings > Interface mode<br>Provides the option to restrict the menu against unintentional use, for example, by hotel guests or<br>children.                                                                                                    |  |  |
|----------------------------------------------------------------------------------------------------|----------------------------------------------------------------------------------------------------|--|--|
| Download firmware updates via<br>WiFi (only with HERZ<br>clever&smart Room Controller<br>WiFi)<br>see "Devices" on page 23 | Offers the possibility to update HERZ clever&smart Room Controller and HERZ clever&smart<br>Control Box Clima in the network to the latest version. HERZ clever&smart Control Box Clima:<br>Menu > Expert > Settings > Devices > HERZ clever&smart Control Box Clima > Firmware HERZ<br>clever&smart Room Controller: Menu > Expert > Service values > System update, start update on<br>each HERZ clever&smart Room Controller. It is recommended to check for the availability of<br>system update from HERZ clever&smart Room Controller and HERZ clever&smart Control Box<br>Clima during installation. |  |  |
| Insulation factor<br>see "Functions Control Box" on<br>page 27                                                             | Menu > Expert > Settings > Control Box > Heating circuit > Insulation factor<br>Provides the option to adapt the flow temperature calculation performed by the controller to the<br>insulation of your building.                                                                                                    |  |  |
| <b>Dew Point protection</b><br>see "Functions Control Box" on<br>page 27                                                   | Menu > Expert > Settings > Control Box > Heating circuit > Dew point monitoring<br>Switch-off of the heating circuit if the flow temperature falls below the permitted flow temperature<br>for a safe cooling operation (mould prevention) for more than 5 minutes, depending on the<br>humidity.                                                                                                    |  |  |
|                                                                                                    | Setting:                                                                                                    |  |  |
|                                                                                                    | <ul> <li>Zone-by-zone shutdown (when dew point is reached for 5 minutes)</li> </ul>                                                                                                    |  |  |
|                                                                                                    | <b>In the Setup Wizard</b><br>Assign a humidity sensor when creating a room:<br>Expert > Settings > Rooms<br>When configuring the zone, set the dew point protection to "On":<br>Expert > Setting > Zones > Dew Point protection                                                                                                    |  |  |
|                                                                                                    | Following the Setup Wizard<br>Store a flow sensor in the heating circuit:<br>Expert > Settings > Control Box > Heating circuit > Flow                                                                                                    |  |  |
|                                                                                                    | Adjustment of the flow temperature in combination with a HC mixer                                                                                                    |  |  |
|                                                                                                    | Heating circuit settings:<br>Expert > Settings > Control Box > Heating circuit                                                                                                    |  |  |
|                                                                                                    | Activate dew point monitoring for the heating circuit "Min flow cooling" menu: Start value for the setpoint flow temperature in cooling, value is intelligently adjusted                                                                                                    |  |  |
|                                                                                                    | Activate HC mixer to flexibly adjust the setpoint flow:<br>Expert > Settings > Control Box > HC Mixer                                                                                                    |  |  |
| Additional functions                                                                                                    | Menu > Expert > Settings > Control Box                                                                                                    |  |  |
|                                                                                                    | Overview of all available additional functions (on the HERZ clever&smart Room                                                                                                    |  |  |
|                                                                                                    | Controller configuring the HERZ clever&smart Control Box Clima, all HERZ                                                                                                    |  |  |
|                                                                                                    | clever&smart Control Box Clima functions are displayed. At all other HERZ                                                                                                    |  |  |
|                                                                                                    | clever&smart Room Controller, only local functions of the HFR7 clever&smart                                                                                                    |  |  |
|                                                                                                    | Room Controller are displayed).                                                                                                    |  |  |
|                                                                                                    | <ul> <li>Setting options for the selected function see "Functions Control Box" on page 27.</li> </ul>                                                                                                    |  |  |
|                                                                                                    | <ul> <li>Select function and free switching output to activate function.</li> </ul>                                                                                                    |  |  |
| HERZ clever&smart App (only                                                                                                | Offers the possibility to operate the HERZ clever&smart Room Controller via app.                                                                                                    |  |  |
| with HERZ clever&smart Room<br>Controller WiFi)<br>see "Connecting HERZ<br>clever% amount App to the HERZ                  |                                                                                                    |  |  |
| clever&smart Room Controller                                                                                               |                                                                                                    |  |  |
| WiFi" on page 43                                                                                                    |                                                                                                    |  |  |

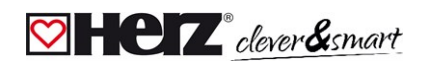

# Support

| Event                                                                                             | Support                                                                                                    |
|---------------------------------------------------------------------------------------------------|----------------------------------------------------------------------------------------------------|
| Devices or sensors are missing<br>from the device or sensor lists<br>although they are connected. | Has a search for connected devices been carried out under Settings > Devices > Add Device?<br>Has the electrical connection been implemented as described in the operating instructions?<br>Is the bus connection properly installed? see "Wiring structures" on page 10  |
| A specific sensor is not found, fluctuating sensor values                                         | Check wiring, check correct connection. Measure the voltage at the sensor (supply voltage 5 V DC), install the 1-Wire repeater / extender if necessary, carry out the system update.                                                                                      |
| No sensor is found                                                                                | Check wiring, disconnect 1-Wire sensors, start with the last sensor in the series. Pay attention to when a sensor is displayed. Measure the voltage at the last sensor (supply voltage 5 V DC), install 1-Wire repeater / extender if necessary, carry out system update. |
| Two smart devices cannot be connected                                                             | Is the routing mode activated? Settings > WiFi > Access Point -> Activate / deactivate Routing<br>Mode                                                                                                    |

Notes

#### **Final Declaration**

Although these instructions have been created with the greatest possible care, the possibility of incorrect or incomplete information cannot be excluded. Subject as a basic principle to errors and technical changes.

Herz Armaturen Ges.m.b.H. Richard-Strauss-Straße 22 1230 Vienna, Austria +43 (0) 1 616 26 31 - 0 office@herz.eu www.herz-armaturen.at

3F81012-EN-07/2023